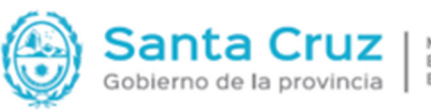

MINISTERIO DE ECONOMÍA, FINANZAS E INFRAESTRUCTURA

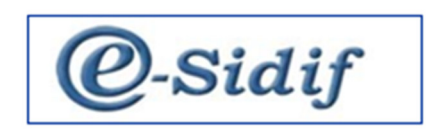

## Módulo FOP – Presupuesto V1.0

## Guía de Ayuda para el Usuario

## Capacitación Junio 2024 – Formulación Presupuesto 2025

# PRINCIPALES FUNCIONES OPERATIVAS

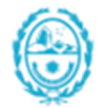

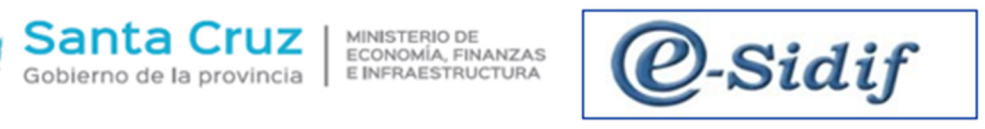

## Índice

| PRINCIPALES FUNCIONES OPERATIVAS                        | 1  |
|---------------------------------------------------------|----|
| SECUENCIA DE LA FORMULACIÓN DEL PRESUPUESTO             | 5  |
| PROCESO MÓDULO FOP                                      | 5  |
| 1 PRESUPUESTO PRELIMINAR                                | 6  |
| 1.1 Creación de Escenario FOP                           | 6  |
| Paso 1 Creación de Escenario                            | 6  |
| Paso 2 Seleccionamos de la estructura Crédito y Recurso | 7  |
| Paso 3 Indicar el escenario                             | 9  |
| Paso 4 seleccione el escenario buscado.                 | 10 |
| Paso 5 Completar Filtro y Criterio                      | 10 |
| Paso 6 seleccionar la política de importación de datos  | 11 |
| 1.2 Gestión de Etapas                                   | 13 |
| 1.1.1 Formularios generados por el Usuario              | 20 |
| 2 COMPROBANTE DE ENTREGA                                | 21 |
| 1.2.1 Poner a La Firma los Ítems de Formularios         | 29 |
| 1.2.2 Incorporación de Notas                            | 32 |
| 1.2.3 Poner a la Firma los Ítems de las Notas           | 34 |
| 1.2.4 Archivos Adjuntos                                 | 35 |
| 1.2.5 Incorporación de Archivos Adjuntos                | 36 |
| 1.2.6 Entrega de la Solicitud a OR                      | 36 |

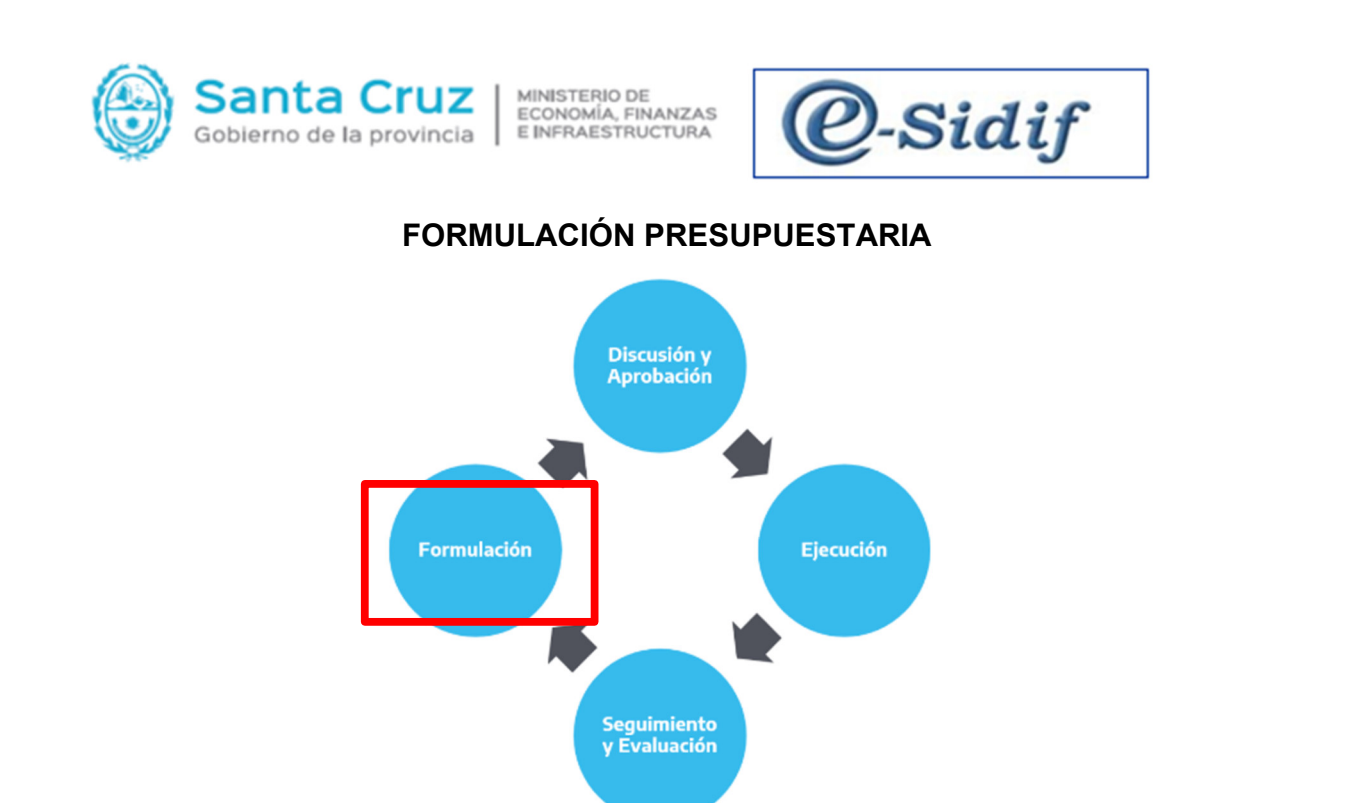

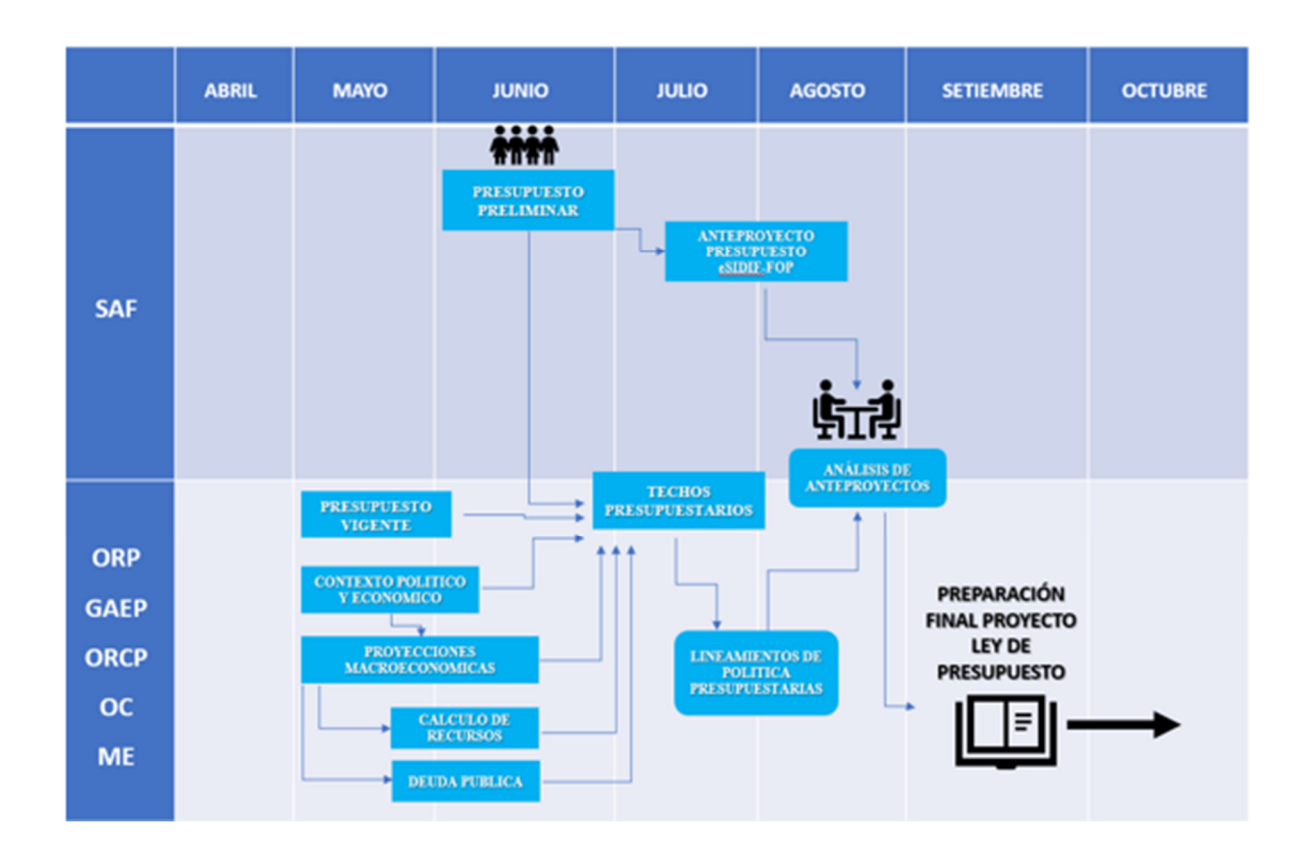

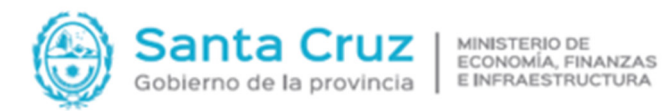

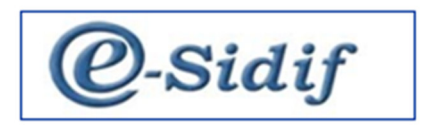

### SECUENCIA DE LA FORMULACIÓN DEL PRESUPUESTO

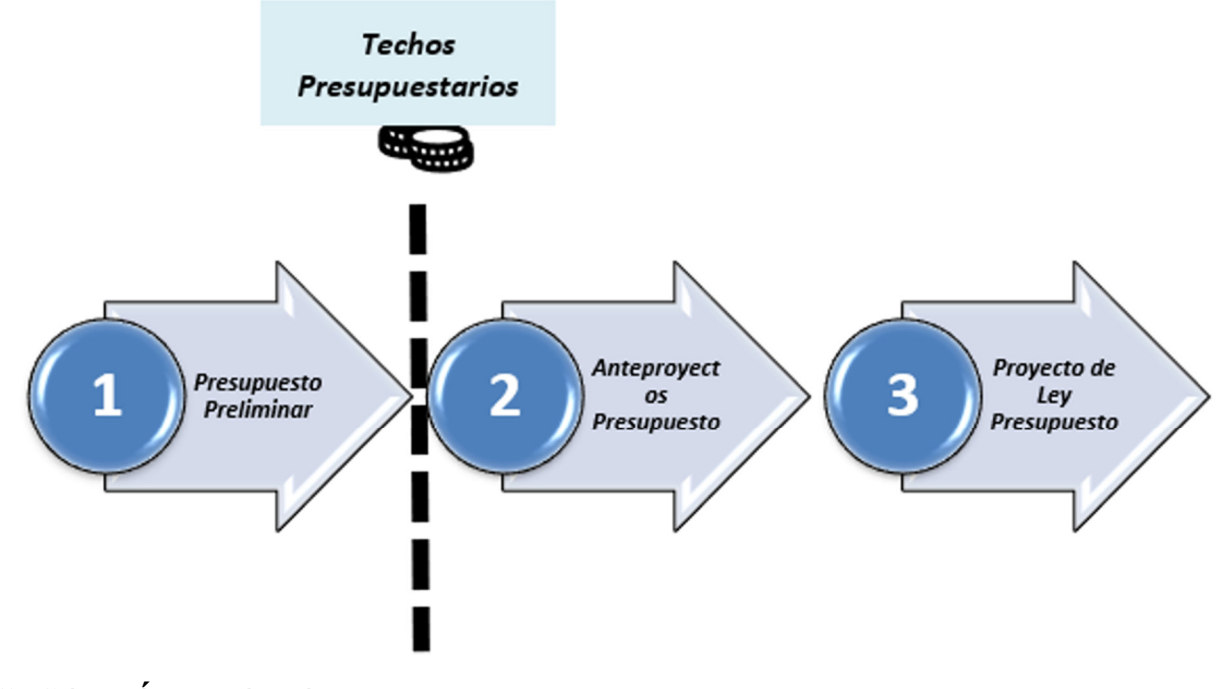

PROCESO MÓDULO FOP

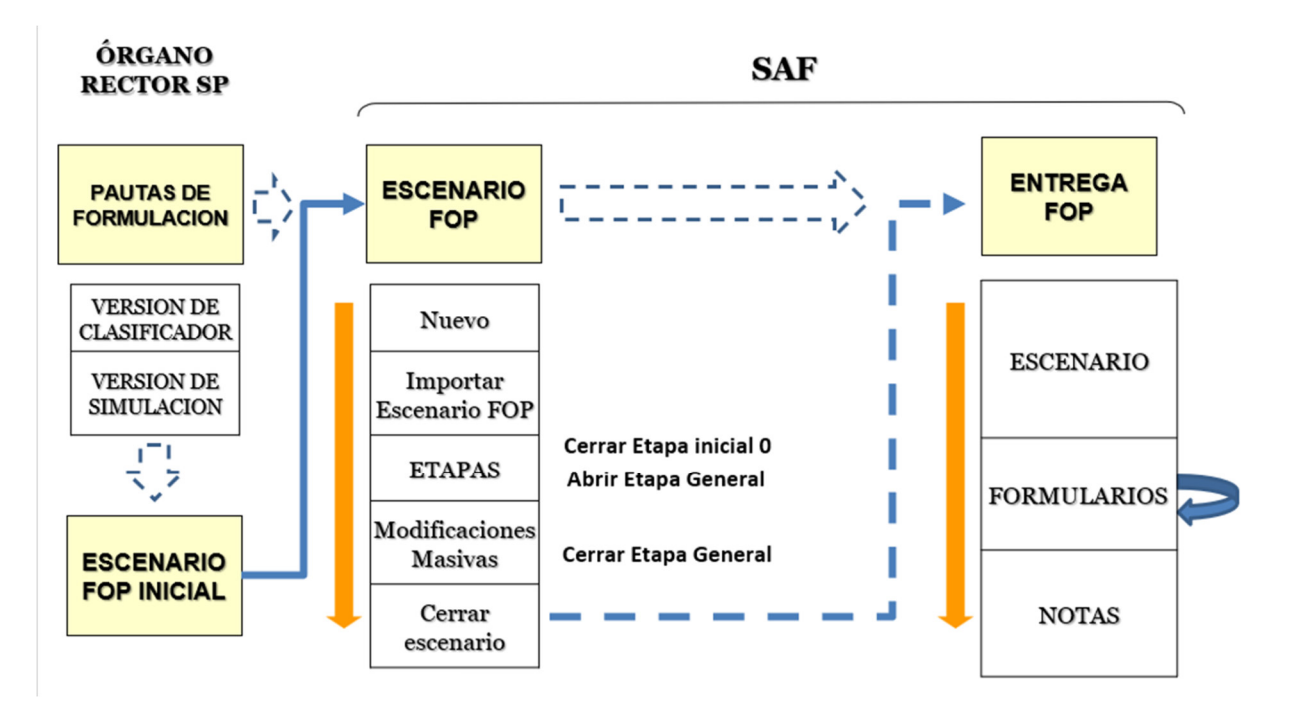

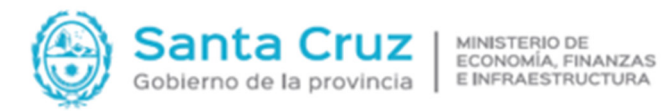

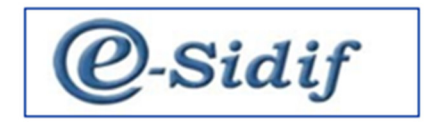

#### **1 PRESUPUESTO PRELIMINAR**

#### 1.1 Creación de Escenario FOP

Para crear un escenario vamos a Presupuesto/Formulación Presupuestaria/Escenario FOP/Nuevo.

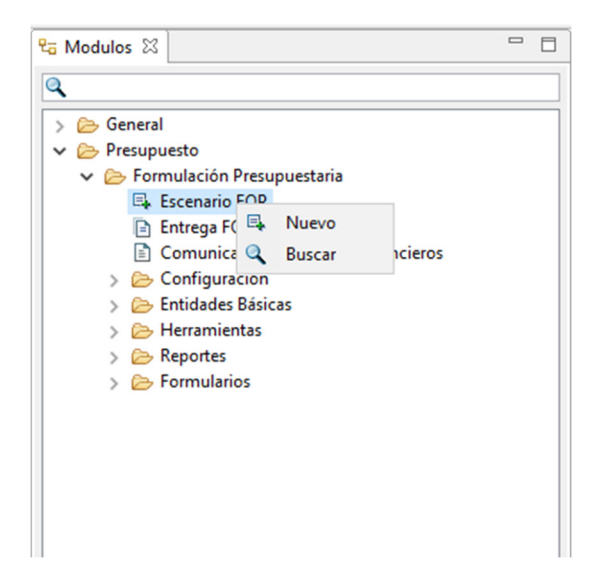

#### Paso 1 Creación de Escenario

Deberán completarse los datos requeridos en los Pasos 1 de la ventana emergente.

| Etd. de Proceso  | SAF      | 118       | Hospital Regional Rio Gallegos    |   |
|------------------|----------|-----------|-----------------------------------|---|
| Etd. Emisora     | SAF      | 118       | Hospital Regional Rio Gallegos    |   |
| Descripción:     |          |           | Presupuesto Preliminar 2025       |   |
| Gestión Simulaci | ión:     |           | Presupuestario Preliminar         | ~ |
| Tipo Escenario   |          |           | Preliminar                        | ~ |
| Período:         |          |           | Año                               | ~ |
| Año Ejercitación | (AAAA)   | A):       | 2025                              | ~ |
| Versión Simulaci | ón:      |           | 2025.OPP.1                        | ~ |
| Fecha de Creació | ón:      |           | 14/06/2024 14:34:05               |   |
| Usuario Creaciór | n:       |           | DNI11700009                       |   |
| Descripción larg | a:       |           | Presupuesto Preliminar SAF N° 118 |   |
| Motivo Inicio Ge | stión:   |           |                                   |   |
| Resultado Espera | ado:     |           |                                   |   |
| Año de presupue  | estació  | n:        | 2025                              | _ |
| Año Referencia ( | Clasific | adores:   | 2025                              | ~ |
| Entidad Emisora  | Version  | nes:      | OPP                               | > |
| Versión Referenc | ia Clas  | ificadore | s: 1                              | ~ |

| Descripción: Presupuesto Preliminar 2025      |
|-----------------------------------------------|
| Gestión de Simulación: Presupuesto Preliminar |
| <u>Tipo de Escenario:</u> Preliminar          |
| <u>Periodo:</u> Año                           |
| Año Ejercitación: 2025                        |
| Versión de Simulación: 2025. OPP. 1           |
| Desc. Larga: Presupuesto Preliminar " N° SAF" |
| Año de Presupuestación: 2025                  |
| Año Referencia Clasificadores: 2025           |
| Entidad Emisora Versiones: OPP                |
| Versión Clasificadores: 1                     |
|                                               |

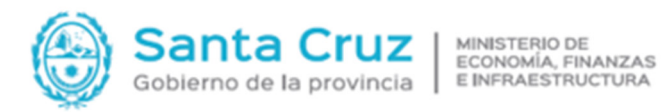

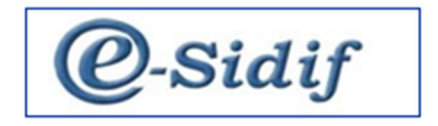

#### Paso 2 Seleccionamos de la estructura Crédito y Recurso

En el Paso 2 seleccionamos en la estructura Crédito y Recurso. En la descripción la opción detallada de Crédito y Recurso respectivamente. Finalizar. Se abre un cartel avisando que se creará el escenario. Aceptar.

| F    | Estructura                                                                                       | Descripción                                           |                                          |                                  |                                    |      |          |
|------|--------------------------------------------------------------------------------------------------|-------------------------------------------------------|------------------------------------------|----------------------------------|------------------------------------|------|----------|
| Þ    | Credito                                                                                          | Detallada Crédito                                     |                                          |                                  |                                    |      |          |
|      | Congos<br>Formulacion Fisica de Progr<br>Formulacion Fisica de Proy<br>Formulacion Financiera de | Detanada Recurso                                      |                                          |                                  |                                    |      |          |
| Cont | mentos<br>figurar Métricas<br>< Anterior                                                         | Siguiente>                                            | Finalizar                                | Canc                             | elar                               |      |          |
| С    | onfirmación                                                                                      |                                                       |                                          |                                  |                                    |      |          |
| ?    | Se creará el escena<br>- Componente:Cr<br>- Componente:Re                                        | ario:Presupuest<br>edito (Credito)<br>curso (Recurso) | o Prelimina<br>- Detallada<br>- Detallad | arcon los<br>Crédito<br>a Recurs | siguentes<br>(CREDET)<br>o (RECDET | comp | onentes: |

Una vez creado el nuevo escenario se trabajará sobre él y sus componentes. Al abrir el Escenario Detallado observamos que existen dos componentes:

- 1. Crédito
- 2. Recurso

La regla general para la importación de registros, es estar situado en la solapa del componente al cual se desea importar datos, a partir de ello se podrán optar por distintas modalidades u orígenes de donde proviene la información.

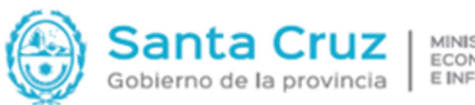

- ... . ..

MINISTERIO DE ECONOMÍA, FINANZAS E INFRAESTRUCTURA

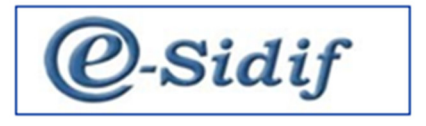

El sistema actuará validando la estructura de los datos y campos de cada componente. Para operar la importación se debe acceder por el Menú: Entidad/Importar Elementos. El mismo nos suministrará una ventana para seleccionar la modalidad/origen de la importación.

| Entidad Emisora Hptal. Reg. Rio Gallego: Ejercicio 2025 | Identificador                   | 1 Gestión Presupuestario Prelimir | Año Presup. | 2025    | Fecha Estado      | 4/06/2024 |
|---------------------------------------------------------|---------------------------------|-----------------------------------|-------------|---------|-------------------|-----------|
| Entidad Proceso Hptal. Reg. Rio Gallego: Estado Abiert  | o Versión                       | 2025.OPP.1 ~                      | Período     | Año 🗸   | Versión clasif. 2 | 025.OPP.1 |
| Descripción Presupuesto Preliminar 2025                 | Tipo Escenario                  | Preliminar V                      | Sup SAF     | Sup PRG |                   |           |
| <ul> <li>Más Datos</li> </ul>                           |                                 |                                   |             |         |                   |           |
| Credito (Credito) - Detallada Crédito (CREDET) Re       | curso (Recurso) - Detallada Rec | curso (RECDET)                    |             |         |                   |           |
| 0 cantidad de elementos filtrados                       |                                 |                                   |             |         |                   |           |

| Configuración C<br>Etapas<br>Exportar                                      | ontrol+G |
|----------------------------------------------------------------------------|----------|
| Exportar                                                                   |          |
|                                                                            |          |
| Cerrar                                                                     |          |
| Anular                                                                     |          |
| Eliminar Escenario                                                         |          |
| Consultar Log transiciones                                                 |          |
| Totales                                                                    |          |
| Propiedades                                                                |          |
| Cambiar APG                                                                |          |
| Cambiar Jurisdicción                                                       |          |
| 🕼 Modificación Masiva de Escenarios FOP a partir de Importación de Columna |          |
| 🕞 Filtrar Elementos                                                        |          |
| 🖳 Agregar Elemento Control+I                                               | Mayús+a  |
| 🗟 Eliminar Elemento Control+I                                              | Mayús+e  |
| Importar Elemento                                                          |          |
| Descargar template de importación                                          |          |
| Validar y Deducir                                                          |          |
| Control+M                                                                  | /layús+m |

En el paso 1 seleccionamos la opción desde el origen que deseamos importar los datos.

En el caso de los SAF en esta instancia deberán importar desde "Escenario FOP", que es el escenario de referencia que entregará la OPP disponible en el Sistema para los SAFs, el mismo contendrá los datos del crédito vigente a determinada fecha, el cual puede que será utilizado en la etapa inicial

| Gobierno de la provincia MINISTERIO DE<br>ECONOMIA, FINANZAS<br>E INFRAESTRUCTURA                         | @-Sidif |
|----------------------------------------------------------------------------------------------------|---------|
| 👰 Importación — 🗆 X                                                                                       |         |
| Paso 1   Seleccionar tipo de entidad<br>Seleccione el tipo de entidad desde la cual desea importar datos. |         |
| Tipo entidad fuente Excel Excel Imputaciones presupuestarias PROA                                         |         |
| < Anterior Siguiente> Finalizar Cancelar                                                                  |         |

Posteriormente se deben indicar las opciones que seguidamente se exponen:

| 2 Importación                                                                                                    | - |       | ×   |
|----------------------------------------------------------------------------------------------------|---|-------|-----|
| Paso 2   Seleccionar criterio de importación<br>Seleccione el criterio de importación que le resulte más conveniente. |   |       |     |
|                                                                                                    |   |       |     |
| Criterios de importación                                                                                              |   |       |     |
| Componente de escenario a Componente de escenario                                                                     |   |       |     |
|                                                                                                    |   |       |     |
|                                                                                                    |   |       |     |
|                                                                                                    |   |       |     |
| Descripción                                                                                                    |   |       |     |
| Importa imputaciones presupuestarias y sus importes, desde otro componente.                                           |   | ^     |     |
|                                                                                                    |   |       |     |
|                                                                                                    |   | ~     |     |
|                                                                                                    |   |       |     |
| < Anterior Siguiente> Finaliza                                                                                        | r | Cance | lar |

#### Paso 3 Indicar el escenario

En el paso 3 se deberá indicar de qué escenario quiero importar los datos, puede ser con algún dato o apretando siguiente me apareceran los escenarios y selecciono el correspondiente. En este caso, selecciono el escenario Preliminar Versión Capacitación.

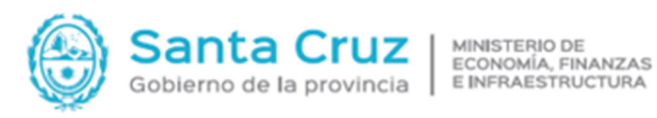

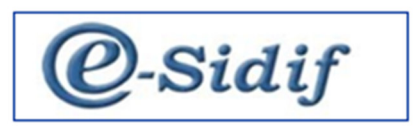

| <b>aso 3   Búsqueda de esc</b> e<br>Búsqueda de escenarios FOP | enarios FOP. |  |
|----------------------------------------------------------------|--------------|--|
| ásica Avanzada Orden                                           |              |  |
| Búsqueda de Escenarios                                         |              |  |
| Identificador                                                  |              |  |
| Entidad Emisor                                                 |              |  |
| Entidad Proceso                                                |              |  |
| Descripción                                                    |              |  |
| Gestión                                                        | ~            |  |
| Tipo Escenario                                                 | ~            |  |
| Ejercicio                                                      | ~            |  |
| Período                                                        | ×            |  |
| Versión                                                        | PRELI 🗸      |  |

Paso 4 seleccione el escenario buscado.

| 2           | mportación                        |                                           |                            |                           | - 0         | ×        |
|-------------|-----------------------------------|-------------------------------------------|----------------------------|---------------------------|-------------|----------|
| Pas<br>Resi | o <b>4   Res</b><br>ultados de la | ultados de la bú:<br>a búsqueda de escena | squeda de es<br>arios FOP. | scenarios FOP.            |             |          |
|             | Ejercicio                         | Entidad emisora                           | Identificador              | Gestión                   | Año Presup. | Tipo Esc |
|             | 2025                              | 118                                       | 1                          | Presupuestario Preliminar | 2025        | Prelimin |
|             |                                   |                                           |                            |                           |             |          |
|             |                                   |                                           |                            |                           |             |          |
|             |                                   |                                           |                            |                           |             |          |
|             |                                   |                                           |                            |                           |             |          |
|             |                                   |                                           |                            |                           |             |          |
|             |                                   |                                           |                            |                           |             |          |
|             |                                   |                                           |                            |                           |             |          |
|             |                                   |                                           |                            |                           |             |          |
| <           |                                   |                                           |                            |                           |             | >        |
| 1 ele       | mento filtra                      | do de 248                                 |                            |                           |             |          |
|             |                                   |                                           | < Anterio                  | or Siguiente> Fina        | alizar Car  | celar    |

#### Paso 5 Completar Filtro y Criterio

En el paso 5 es condición para continuar con dicho procedimiento, que nos ubiquemos en los campos Filtro y Criterio, pudiendo optar por impactar segmentos de datos a partir de los filtros disponibles. Cuando cliqueamos sobre el campo **Criterio** seleccionamos la alternativa **Saldo Final**.

|                                                        | nta C                                                                     | ruz        | MINISTE<br>ECONOI<br>E INFRA | ERIO DE<br>MÍA, FINANZ<br>ESTRUCTUR | Constraint Constraint |
|--------------------------------------------------------|---------------------------------------------------------------------------|------------|------------------------------|-------------------------------------|----------------------------------------------------------------------------------------------------|
| 🕗 Importación                                          |                                                                           |            | ·                            | o x                                 |                                                                                                    |
| Paso 5   Selección de filtros.                         |                                                                           |            |                              |                                     |                                                                                                    |
| Selección de filtros                                   |                                                                           |            |                              |                                     |                                                                                                    |
| Filtro<br>Criterio                                     | Jurisdicción *<br>Servicio *<br>Programa *                                |            |                              |                                     |                                                                                                    |
|                                                        |                                                                           |            |                              |                                     |                                                                                                    |
|                                                        | < Anterior                                                                | Siguiente> | Finalizar                    | Cancelar                            |                                                                                                    |
| 🛿 Importación                                          |                                                                           |            |                              |                                     |                                                                                                    |
| Paso 5   Selección de filtros.<br>Selección de filtros |                                                                           |            |                              |                                     |                                                                                                    |
| Filtro<br>Criterio                                     | Criterio<br>Saldo Inicial<br>Saldo Final<br>Saldo final a etapa<br>Etapas | en cero    |                              |                                     |                                                                                                    |
|                                                        | < Anterior                                                                | Siguiente> | Finalizar                    | Cancelar                            |                                                                                                    |

#### Paso 6 seleccionar la política de importación de datos

En el paso 6 permite seleccionar la política de importación de datos, teniendo en cuenta el impacto que cada una de ellas genera de acuerdo al siguiente detalle:

• Agregar o reemplazar: En caso que el elemento de origen exista en destino, se borra físicamente el elemento destino y se importa el de origen.

• Agregar o Ignorar: En caso que el elemento de origen exista en destino, se ignora el elemento origen y no se altera el de destino.

• Agregar o Acumular: En caso que el elemento de origen exista en destino, se suma la cantidad de origen a la ya existente en el destino.

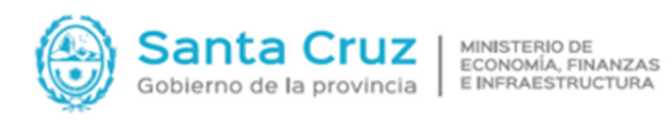

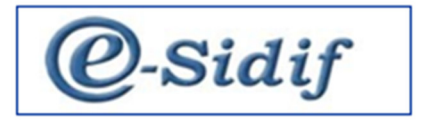

• Agregar o Igualar: Se ajusta el elemento de destino para igualarlo al valor del de origen.

Opcional: Con recarga, Impactarán los importes en la columna de Ajuste, el mismo dependerá de la opción de importación y se la suma al Saldo Inicial General (de constitución).

| Importación                                                                                                    |                                                       |                                              |                                               |                           | ×      |
|----------------------------------------------------------------------------------------------------|-------------------------------------------------------|----------------------------------------------|-----------------------------------------------|---------------------------|--------|
| so 6   Seleción de política d                                                                                                    | le importación.                                       |                                              |                                               |                           |        |
| leccionar política de importación.                                                                                                    |                                                       |                                              |                                               |                           |        |
|                                                                                                    |                                                       |                                              |                                               |                           |        |
| Políticas de importación                                                                                                    |                                                       |                                              |                                               |                           |        |
|                                                                                                    |                                                       |                                              |                                               |                           |        |
| Agregar o reemplazar<br>Agregar o ignorar                                                                                                    |                                                       |                                              |                                               |                           |        |
| Agregar o acumular                                                                                                    |                                                       |                                              |                                               |                           |        |
| Agregar o igualar                                                                                                    |                                                       |                                              |                                               |                           |        |
| Con recarga                                                                                                    |                                                       |                                              |                                               |                           |        |
| Descripción                                                                                                    |                                                       |                                              |                                               |                           |        |
|                                                                                                    |                                                       |                                              |                                               |                           |        |
|                                                                                                    |                                                       |                                              |                                               | ^                         |        |
|                                                                                                    |                                                       |                                              |                                               |                           |        |
|                                                                                                    |                                                       |                                              |                                               |                           |        |
|                                                                                                    |                                                       |                                              |                                               | ~                         |        |
|                                                                                                    |                                                       |                                              |                                               |                           |        |
|                                                                                                    |                                                       |                                              |                                               |                           |        |
|                                                                                                    |                                                       |                                              |                                               |                           |        |
|                                                                                                    | 4 Antonian                                            | Cinciliantes                                 | Eine Franz                                    | Canada                    |        |
|                                                                                                    | < Anterior                                            | Siguiente>                                   | Finalizar                                     | Cancela                   | r      |
|                                                                                                    | < Anterior                                            | Siguiente>                                   | Finalizar                                     | Cancela                   | r      |
| Importación                                                                                                    | < Anterior                                            | Siguiente>                                   | Finalizar<br>—                                | Cancela                   | r<br>× |
| Importación                                                                                                    | < Anterior                                            | Siguiente>                                   | Finalizar<br>—                                | Cancelar                  | r<br>× |
| Importación<br>imo paso   Confirmación de                                                                                                    | < Anterior                                            | Siguiente>                                   | Finalizar<br>–<br>s para la impo              | Cancelar<br>D<br>Intación | r<br>X |
| Importación<br>imo paso   Confirmación de<br>onfirmar los parámetros seleccionado                                                                                                    | < Anterior<br>los parámetros<br>os para la importació | Siguiente><br>seleccionado<br>n              | Finalizar<br>–<br>s para la impo              | Cancelar<br>D<br>ortación | r<br>× |
| Importación<br>imo paso   Confirmación de<br>onfirmar los parámetros seleccionado                                                                                                    | < Anterior                                            | Siguiente><br>seleccionado<br>n              | Finalizar<br>                                 | Cancela                   | r<br>× |
| Importación<br>imo paso   Confirmación de<br>onfirmar los parámetros seleccionado<br>Resumen de la importación                                                                                                    | < Anterior                                            | Siguiente> seleccionado n                    | Finalizar<br>                                 | Cancelar                  | ×      |
| Importación<br>imo paso   Confirmación de<br>onfirmar los parámetros seleccionado<br>Resumen de la importación<br>Fuente: Escenario FOP                                                                                                    | < Anterior                                            | Siguiente> seleccionado n                    | Finalizar<br>                                 | Cancela                   | ×      |
| Importación<br>imo paso   Confirmación de<br>onfirmar los parámetros seleccionado<br>Resumen de la importación<br>Fuente: Escenario FOP<br>Criterio de importación:                                                                                                    | < Anterior                                            | Siguiente>                                   | Finalizar<br>–                                | Cancela                   | ×      |
| Importación<br>imo paso   Confirmación de<br>onfirmar los parámetros seleccionado<br>Resumen de la importación<br>Fuente: Escenario FOP<br>Criterio de importación:<br>Importa imputaciones presupu                                                                                                    | < Anterior                                            | Siguiente> seleccionado n es, desde otro com | Finalizar<br>s para la impo<br>nponente.      | Cancela                   | ×      |
| Importación<br>imo paso   Confirmación de<br>onfirmar los parámetros seleccionado<br>Resumen de la importación<br>Fuente: Escenario FOP<br>Criterio de importación:<br>Importa imputaciones presupu<br>Filtros:                                                                                                    | < Anterior                                            | Siguiente> seleccionado n es, desde otro con | Finalizar<br>–<br>s para la impo<br>nponente. | Cancela                   | ×      |
| Importación<br>imo paso   Confirmación de<br>onfirmar los parámetros seleccionado<br>Resumen de la importación<br>Fuente: Escenario FOP<br>Criterio de importación:<br>Importa imputaciones presupu<br>Filtros:<br>Jurisdicción: *                                                                                                    | < Anterior                                            | Siguiente> seleccionado n es, desde otro con | Finalizar<br>s para la impo<br>nponente.      | Cancela                   |        |
| Importación<br>imo paso   Confirmación de<br>onfirmar los parámetros seleccionado<br>Resumen de la importación<br>Fuente: Escenario FOP<br>Criterio de importación:<br>Importa imputaciones presupu<br>Filtros:<br>Jurisdicción: *<br>Servicio: *<br>Programa: *                                                                                                    | < Anterior                                            | Siguiente> seleccionado n es, desde otro con | Finalizar<br>s para la impo<br>nponente.      | Cancela                   |        |
| Importación<br>imo paso   Confirmación de<br>onfirmar los parámetros seleccionado<br>Resumen de la importación<br>Fuente: Escenario FOP<br>Criterio de importación:<br>Importa imputaciones presupu<br>Filtros:<br>Jurisdicción: *<br>Servicio: *<br>Programa: *<br>Criterio: Saldo Final                                                                                                    | < Anterior                                            | Siguiente> seleccionado n es, desde otro con | Finalizar<br>s para la impo<br>nponente.      | Cancela                   |        |
| Importación<br>imo paso   Confirmación de<br>onfirmar los parámetros seleccionado<br>Resumen de la importación<br>Fuente: Escenario FOP<br>Criterio de importación:<br>Importa imputaciones presupu<br>Filtros:<br>Jurisdicción: *<br>Servicio: *<br>Programa: *<br>Criterio: Saldo Final<br>Incluir valores en cero                                                                                  | < Anterior                                            | Siguiente> seleccionado n es, desde otro con | Finalizar<br>s para la impo<br>nponente.      | Cancela                   | ×      |
| Importación<br>imo paso   Confirmación de<br>onfirmar los parámetros seleccionado<br>Resumen de la importación<br>Fuente: Escenario FOP<br>Criterio de importación:<br>Importa imputaciones presupu<br>Filtros:<br>Jurisdicción: *<br>Servicio: *<br>Programa: *<br>Criterio: Saldo Final<br>Incluir valores en cero<br>Escenarios seleccionados:                                                     | < Anterior                                            | Siguiente> seleccionado n es, desde otro con | Finalizar<br>s para la impo<br>nponente.      | Cancela                   | ×      |
| Importación<br>imo paso   Confirmación de<br>onfirmar los parámetros seleccionado<br>Resumen de la importación<br>Fuente: Escenario FOP<br>Criterio de importación:<br>Importa imputaciones presupu<br>Filtros:<br>Jurisdicción: *<br>Servicio: *<br>Programa: *<br>Criterio: Saldo Final<br>Incluir valores en cero<br>Escenarios seleccionados:<br>2024 - 116 - 1                                   | < Anterior                                            | Siguiente> seleccionado n es, desde otro con | Finalizar<br>s para la impo                   | rtación                   | ×      |
| Importación<br>imo paso   Confirmación de<br>onfirmar los parámetros seleccionado<br>Resumen de la importación<br>Fuente: Escenario FOP<br>Criterio de importación:<br>Importa imputaciones presupu<br>Filtros:<br>Jurisdicción: *<br>Servicio: *<br>Programa: *<br>Criterio: Saldo Final<br>Incluir valores en cero<br>Escenarios seleccionados:<br>2024 - 116 - 1<br>Política: Agregar o reemplazar | < Anterior                                            | Siguiente> seleccionado n es, desde otro con | Finalizar<br>s para la impo                   | rtación                   | ×      |
| Importación<br>imo paso   Confirmación de<br>onfirmar los parámetros seleccionado<br>Resumen de la importación<br>Fuente: Escenario FOP<br>Criterio de importación:<br>Importa imputaciones presupu<br>Filtros:<br>Jurisdicción: *<br>Servicio: *<br>Programa: *<br>Criterio: Saldo Final<br>Incluir valores en cero<br>Escenarios seleccionados:<br>2024 - 116 - 1<br>Política: Agregar o reemplazar | < Anterior                                            | Siguiente> seleccionado n es, desde otro con | Finalizar                                     | Cancelai<br>Intación      |        |
| Importación<br>imo paso   Confirmación de<br>onfirmar los parámetros seleccionado<br>Resumen de la importación<br>Fuente: Escenario FOP<br>Criterio de importación:<br>Importa imputaciones presupu<br>Filtros:<br>Jurisdicción: *<br>Servicio: *<br>Programa: *<br>Criterio: Saldo Final<br>Incluir valores en cero<br>Escenarios seleccionados:<br>2024 - 116 - 1<br>Política: Agregar o reemplazar | < Anterior                                            | Siguiente> seleccionado n es, desde otro con | Finalizar                                     | Cancelai<br>Intación      |        |
| Importación<br>imo paso   Confirmación de<br>onfirmar los parámetros seleccionado<br>Resumen de la importación<br>Fuente: Escenario FOP<br>Criterio de importación:<br>Importa imputaciones presupu<br>Filtros:<br>Jurisdicción: *<br>Servicio: *<br>Programa: *<br>Criterio: Saldo Final<br>Incluir valores en cero<br>Escenarios seleccionados:<br>2024 - 116 - 1<br>Política: Agregar o reemplazar | < Anterior                                            | Siguiente>                                   | Finalizar                                     | rtación                   | ×      |
| Importación<br>imo paso   Confirmación de<br>onfirmar los parámetros seleccionado<br>Resumen de la importación<br>Fuente: Escenario FOP<br>Criterio de importación:<br>Importa imputaciones presupu<br>Filtros:<br>Jurisdicción: *<br>Servicio: *<br>Programa: *<br>Criterio: Saldo Final<br>Incluir valores en cero<br>Escenarios seleccionados:<br>2024 - 116 - 1<br>Política: Agregar o reemplazar | < Anterior                                            | Siguiente> seleccionado n es, desde otro con | Finalizar<br>s para la impo<br>nponente.      | rtación                   |        |
| Importación<br>imo paso   Confirmación de<br>onfirmar los parámetros seleccionado<br>Resumen de la importación<br>Fuente: Escenario FOP<br>Criterio de importación:<br>Importa imputaciones presupu<br>Filtros:<br>Jurisdicción: *<br>Servicio: *<br>Programa: *<br>Criterio: Saldo Final<br>Incluir valores en cero<br>Escenarios seleccionados:<br>2024 - 116 - 1<br>Política: Agregar o reemplazar | < Anterior                                            | Siguiente>                                   | Finalizar                                     | Cancelar                  |        |

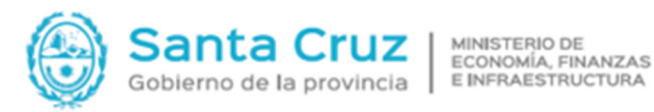

@-Sidif

#### 1.2 Gestión de Etapas

El manejo de etapas en el eSIDIF suministra un método para organizar nuestra tarea dentro del Escenario de Trabajo, proporcionándonos la posibilidad de generar un historial de los cambios que se realizan en el mismo. Para trabajar en esta opción debemos dirigirnos al Menú: Entidad / Etapas.

| Enti       | dad Herramientas    | Consultas y Reportes      | Seguridad      | Ventana    | Ayuda   |                 |
|------------|---------------------|---------------------------|----------------|------------|---------|-----------------|
|            | Configuración       |                           |                |            |         | Control+G       |
|            | Etapas              |                           |                |            |         |                 |
|            | Exportar            |                           |                |            |         |                 |
|            | Cerrar              |                           |                |            |         |                 |
|            | Anular              |                           |                |            |         |                 |
|            | Eliminar Escenario  |                           |                |            |         |                 |
|            | Consultar Log tran  | nsiciones                 |                |            |         |                 |
|            | Totales             |                           |                |            |         |                 |
|            | Propiedades         |                           |                |            |         |                 |
|            | Cambiar APG         |                           |                |            |         |                 |
|            | Cambiar Jurisdicci  | ón                        |                |            |         |                 |
| <b>D</b>   | Modificación Mas    | iva de Escenarios FOP a p | oartir de Impo | rtación de | Columna |                 |
| B          | Filtrar Elementos . |                           |                |            |         |                 |
| Ξ,         | Agregar Elemento    |                           |                |            |         | Control+Mayús+a |
| E <b>x</b> | Eliminar Elemento   |                           |                |            |         | Control+Mayús+e |
|            | Importar Elemento   | D                         |                |            |         |                 |
|            | Descargar templat   | e de importación          |                |            |         |                 |
|            | Validar y Deducir   |                           |                |            |         |                 |
| <b>B</b>   | Modificaciones M    | asivas                    |                |            |         | Control+Mayús+m |

|   | Nro. | Etapa         | Tipo    | Estado  | Descripción               | Entidad Proceso  | Abrir General     |
|---|------|---------------|---------|---------|---------------------------|------------------|-------------------|
| 1 | 0    | Etapa Inicial | General | Abierta | Descripción Etapa inicial | OFICINA PROV. DE | Abrir Particular  |
|   |      |               |         |         |                           |                  | Reabrir Etapa     |
|   |      |               |         |         |                           |                  | Editar Etapa      |
|   |      |               |         |         |                           |                  | Cerrar Etapa      |
|   |      |               |         |         |                           |                  | Revertir Etapa    |
|   |      |               |         |         |                           |                  | Revertir Concepto |
|   |      |               |         |         |                           | >                |                   |

• <u>Etapa General</u>: La etapa general posibilita que todos los usuarios trabajen sobre la totalidad de los elementos (ítems) de un escenario. Se ingresa mediante el botón "Abrir General", se define un Nombre, Descripción y Concepto para la misma y se presiona el botón Aceptar.

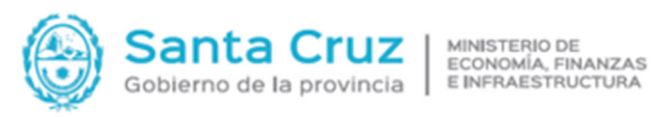

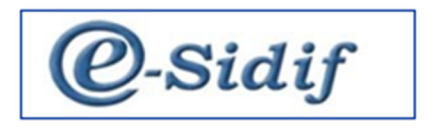

|       | as         |                        |           |             |                           |                  |                   |
|-------|------------|------------------------|-----------|-------------|---------------------------|------------------|-------------------|
|       | Nro.       | Etapa                  | Tipo      | Estado      | Descripción               | Entidad Proceso  | Abrir General     |
| ۰     | 0          | Etapa Inicial          | General   | Cerrada     | Descripción Etapa inicial | OFICINA PROV. DE | Abrir Particular  |
|       |            |                        | 🙆 Abrir ( | General     |                           | ×                | Reabrir Etapa     |
|       |            |                        |           |             |                           |                  | Editar Etapa      |
|       |            |                        |           |             |                           |                  | Cerrar Etapa      |
|       |            |                        | N         | ombre       | General                   |                  | Revertir Etapa    |
|       |            |                        | D         | escripción: | General                   |                  | Revertir Concepto |
| <     |            |                        | C         | oncepto     | OPP - 1 - General         | × >              |                   |
| ele   | emento     |                        |           |             |                           |                  |                   |
|       |            |                        | _         |             | Aceptar Can               | celar            | Cerrar            |
| nform | nación     |                        |           |             | $\times$                  |                  |                   |
|       | La etapa s | e ha abierto con éxito |           |             |                           |                  |                   |
| )     |            |                        |           |             | Aceptar                   |                  |                   |
|       |            |                        |           |             |                           |                  |                   |
| nform | nación     |                        |           |             | $\times$                  |                  |                   |

#### Datos a tener en cuenta:

Un aspecto a destacar corresponde al impacto de los ajustes/modificaciones masivas que se pueden realizar sobre el escenario, dado que el usuario puede relacionar las mismas con una etapa definida.

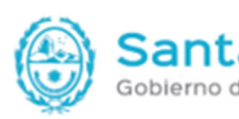

MINISTERIO DE ECONOMÍA, FINANZAS E INFRAESTRUCTURA

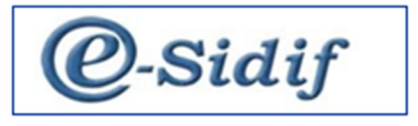

Es importante destacar que una vez creado el escenario del SAF, importando los datos del escenario propuesto por el OR (Crédito Vigente), se genera automáticamente una etapa inicial "0" en estado abierto, la cual debe ser cerrada para constituir el saldo inicial de nuestra tarea en una etapa posterior.

Es decir, una vez importado el escenario se deberá continuar la gestión de acuerdo con los siguientes pasos:

1- Deberá cerrar la etapa 0 - Etapa inicial.

2- Abrir una nueva etapa 1 - Etapa General.

3- Realizar las modificaciones y/o adecuaciones que correspondan a los efectos de su formulación.

Aclaración: Si un Programa o Actividad <u>no se formula</u> en la Etapa General, Se deberá colocar cero en la columna del Saldo Final para poder anular el ítem y la visualizacion de los créditos referidos al citado programa o Actividad se anularán en una etapa posterior.

Se describen a continuación referencias correspondientes a las columnas de valores del escenario en cada una de las etapas.

<u>Saldo Inicial</u>: Está conformado por el saldo final de la última etapa. Es la constitución de mi saldo Inicial, a menos que decidamos luego importar "con recarga" que impactará en los saldos iniciales.

Por ejemplo a partir del cierre de la Etapa 0, se traslada el saldo final al saldo inicial de la Etapa General, y cualquier modificación sobre la etapa abierta, impacta en las columnas Ajuste y Saldo final.

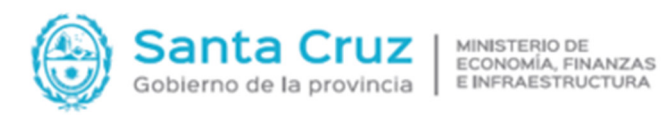

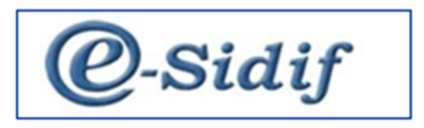

<u>Ajuste</u>: Acepta sólo un cálculo simple, tal como es suma o resta o multiplicación o división, tanto en forma particular como por medio de Modificaciones Masivas teniendo en cuenta que la columna debe estar en 0.

Ajuste Absoluto: Es el valor nominal que resulta del cálculo simple.

<u>Saldo Final</u>: Saldo Inicial (+/-) Ajuste Absoluto = Saldo Final.

| ntidad En        | nisora Hpt                                                                         | ptal. Reg. Rio Gallego: Ejercie                                                                                                    | cio 2025                                                                                  | Identificador                                                                                  | 2 Gestión Presupuesta                                                            | rio Prelin                    | nir Año Presup. 2025                                                             | Fecha Estado                                                | 14/06/2024                                                                     |                                        |                                                                    |                                                                             |                                                                         |               |                                                                                                    |                                                            |
|------------------|------------------------------------------------------------------------------------|----------------------------------------------------------------------------------------------------|-------------------------------------------------------------------------------------------|------------------------------------------------------------------------------------------------|----------------------------------------------------------------------------------|-------------------------------|----------------------------------------------------------------------------------|-------------------------------------------------------------|--------------------------------------------------------------------------------|----------------------------------------|--------------------------------------------------------------------|-----------------------------------------------------------------------------|-------------------------------------------------------------------------|---------------|----------------------------------------------------------------------------------------------------|------------------------------------------------------------|
| ntidad Pr        | oceso Hpt                                                                          | ptal. Reg. Rio Gallego: Estado                                                                                                    | Abierto                                                                                   | Versión                                                                                        | 2025.OPP.1                                                                       |                               | Período Año                                                                      | <ul> <li>Versión clasif.</li> </ul>                         | 2025.OPP.1                                                                     |                                        |                                                                    |                                                                             |                                                                         |               |                                                                                                    |                                                            |
| escripció        | n Pres                                                                             | esupuesto Preliminar 2025                                                                                                    |                                                                                           | Tipo Escenario                                                                                 | Preliminar                                                                       |                               | Sup SAF Sup                                                                      | PRG                                                         |                                                                                |                                        |                                                                    |                                                                             |                                                                         |               |                                                                                                    |                                                            |
| Más Dato         | dis Datos                                                                          |                                                                                                    |                                                                                           |                                                                                                |                                                                                  |                               |                                                                                  |                                                             |                                                                                |                                        |                                                                    |                                                                             |                                                                         |               |                                                                                                    |                                                            |
|                  | Credito (Credito) - Detallada Crédito (CREDET) Recurso (Recurso (RECDET)           |                                                                                                    |                                                                                           |                                                                                                |                                                                                  |                               |                                                                                  |                                                             |                                                                                |                                        |                                                                    |                                                                             |                                                                         |               |                                                                                                    |                                                            |
| Credito          | o (Credito) -                                                                      | ) - Detallada Crédito (CREDET                                                                                                    | Recurso (Recurs                                                                           | o) - Detallada Recu                                                                            | urso (RECDET)                                                                    |                               |                                                                                  |                                                             |                                                                                |                                        |                                                                    |                                                                             |                                                                         |               |                                                                                                    |                                                            |
| Credito<br>116 o | o (Credito) -<br>cantidad de                                                       | ) - Detallada Crédito (CREDE)<br>le elementos filtrados                                                                               | Recurso (Recurs                                                                           | o) - Detallada Recu                                                                            | arso (RECDET)                                                                    |                               |                                                                                  |                                                             |                                                                                |                                        |                                                                    |                                                                             |                                                                         |               |                                                                                                    |                                                            |
| Credit.          | o (Credito) -<br>cantidad de<br>Servicio                                           | ) - Detallada Crédito (CREDET<br>le elementos filtrados<br>Apertura Programática                                                      | D Recurso (Recurs                                                                         | o) - Detallada Recu<br>Objeto del Gasto                                                        | rso (RECDET)                                                                     | Mone                          | Economico de Crédito                                                             | Finalidad Función                                           | Saldo Inicial Gral                                                             | Saldo Inicial                          | Ajuste                                                             | Ajuste Absoluto                                                             | Saldo Final                                                             | Observaciones | Estado                                                                                                    | Origen                                                     |
| Credito<br>116 c | o (Credito) -<br>cantidad de<br>Servicio<br>118                                    | ) - Detallada Crédito (CREDET<br>le elementos filtrados<br>Apertura Programática<br>16.1.0.1.0                                        | D Recurso (Recurs Ubicación Geográfica 2140                                               | o) - Detallada Recu<br>Objeto del Gasto<br>2.1.1.0                                             | Fuente de Financiamiento                                                         | Mone                          | Economico de Crédito<br>21221000                                                 | Finalidad Función<br>3.1                                    | Saldo Inicial Gral<br>87.047.276                                               | Saldo Inicial<br>0                     | Ajuste<br>87.047.276                                               | Ajuste Absoluto<br>87.047.276                                               | Saldo Final<br>87.047.276                                               | Observaciones | Estado<br>Etapa: 000 Etapa Inicial (General) - Abierta                                                                                                    | Origen<br>Escenario                                        |
| Credito<br>116 c | o (Credito) -<br>cantidad de<br>Servicio<br>118<br>118                             | ) - Detallada Crédito (CREDET<br>le elementos filtrados<br>Apertura Programática<br>16.1.0.1.0<br>16.1.0.1.0                          | D Recurso (Recurs<br>Ubicación Geográfica<br>2140<br>2140                                 | o) - Detallada Recu<br>Objeto del Gasto<br>2.1.1.0<br>2.1.5.0                                  | Fuente de Financiamiento<br>1.1<br>1.3                                           | Mone<br>1<br>1                | Economico de Crédito<br>21221000<br>21221000                                     | Finalidad Función<br>3.1<br>3.1                             | Saldo Inicial Gral<br>87.047.276<br>9.501                                      | Saldo Inicial<br>0<br>0                | Ajuste<br>87.047.276<br>9.501                                      | Ajuste Absoluto<br>87.047.276<br>9.501                                      | Saldo Final<br>87.047.276<br>9.501                                      | Observaciones | Estado<br>Etapa: 000 Etapa Inicial (General) - Abierta<br>Etapa: 000 Etapa Inicial (General) - Abierta                                                                                                 | Origen<br>Escenario<br>Escenario                           |
| Credito<br>116 c | o (Credito) -<br>cantidad de<br>Servicio<br>118<br>118<br>118                      | Detallada Crédito (CREDET<br>le elementos filtrados     Apertura Programática<br>16.1.0.1.0<br>16.1.0.1.0                             | D Recurso (Recurs<br>Ubicación Geográfica<br>2140<br>2140<br>2140                         | o) - Detallada Recu<br>Objeto del Gasto<br>2.1.1.0<br>2.1.5.0<br>2.2.1.0                       | Fuente de Financiamiento<br>1.1<br>1.3<br>1.1                                    | Mone<br>1<br>1                | Economico de Crédito<br>21221000<br>21221000<br>21221000                         | Finalidad Función<br>3.1<br>3.1<br>3.1                      | Saldo Inicial Gral<br>87.047.276<br>9.501<br>5.332.388                         | Saldo Inicial<br>0<br>0                | Ajuste<br>87.047.276<br>9.501<br>5.332.388                         | Ajuste Absoluto<br>87.047.276<br>9.501<br>5.332.388                         | Saldo Final<br>87.047.276<br>9.501<br>5.332.388                         | Observaciones | Estado<br>Etapa: 000 Etapa Inicial (General) - Abierta<br>Etapa: 000 Etapa Inicial (General) - Abierta<br>Espas: 000 Etapa Inicial (General) - Abierta                                                 | Origen<br>Escenario<br>Escenario<br>Escenario              |
| Credib<br>116 c  | o (Credito) -<br>cantidad de<br>Servicio<br>118<br>118<br>118<br>118<br>118        | Detallada Crédito (CREDET<br>le elementos filtrados     Apertura Programática<br>16.1.0.1.0<br>16.1.0.10<br>16.1.0.10<br>16.1.0.10    | D Recurso (Recurs<br>Ubicación Geográfica<br>2140<br>2140<br>2140<br>2140                 | o) - Detallada Recu<br>Objeto del Gasto<br>2.1.1.0<br>2.1.5.0<br>2.2.1.0<br>2.3.1.0            | Fuente de Financiamiento<br>1.1<br>1.3<br>1.3                                    | Mone<br>1<br>1<br>1<br>1      | Economico de Crédito<br>21221000<br>21221000<br>21221000<br>21221000             | Finalidad Función<br>3.1<br>3.1<br>3.1<br>3.1               | Saldo Inicial Gral<br>87.047.276<br>9.501<br>5.332.388<br>791.378              | Saldo Inicial<br>0<br>0<br>0           | Ajuste<br>87.047.276<br>9.501<br>5.332.388<br>791.378              | Ajuste Absoluto<br>87.047.276<br>9.501<br>5.332.388<br>791.378              | Saldo Final<br>87.047.276<br>9.501<br>5.332.388<br>791.378              | Observaciones | Estado<br>Etapa: 000 Etapa Inicial (General) - Abierta<br>Etapa: 000 Etapa Inicial (General) - Abierta<br>Etapa: 000 Etapa Inicial (General) - Abierta                                                 | Origen<br>Escenario<br>Escenario<br>Escenario<br>Escenario |
| Credib<br>116 v  | o (Credito) -<br>cantidad de<br>Servicio<br>118<br>118<br>118<br>118<br>118<br>118 | Detallada Crédito (CREDET<br>le elementos filtrados     Apertura Programática<br>16.1.0.1.0<br>16.1.0.1.0<br>16.1.0.1.0<br>16.1.0.1.0 | D Recurso (Recurs<br>Ubicación Geográfica<br>2140<br>2140<br>2140<br>2140<br>2140<br>2140 | o) - Detallada Recu<br>Objeto del Gasto<br>2.1.1.0<br>2.2.1.0<br>2.3.1.0<br>2.3.1.0<br>2.3.4.0 | Fuente de Financiamiento     1.1     1.3     1.1     1.3     1.1     1.3     1.1 | Mone<br>1<br>1<br>1<br>1<br>1 | Economico de Crédito<br>21221000<br>21221000<br>21221000<br>21221000<br>21221000 | Finalidad Función<br>3.1<br>3.1<br>3.1<br>3.1<br>3.1<br>3.1 | Saldo Inicial Gral<br>87.047.276<br>9.501<br>5.332.388<br>791.378<br>5.276.121 | Saldo Inicial<br>0<br>0<br>0<br>0<br>0 | Ajuste<br>87.047.276<br>9.501<br>5.332.388<br>791.378<br>5.276.121 | Ajuste Absoluto<br>87.047.276<br>9.501<br>5.332.388<br>791.378<br>5.276.121 | Saldo Final<br>87.047.276<br>9.501<br>5.332.388<br>791.378<br>5.276.121 | Observaciones | Estado<br>Etapa: 000 Etapa Inicial (General) - Abierta<br>Etapa: 000 Etapa Inicial (General) - Abierta<br>Etapa: 000 Etapa Inicial (General) - Abierta<br>Etapa: 000 Etapa Inicial (General) - Abierta | Origen<br>Escenario<br>Escenario<br>Escenario<br>Escenario |

| Escenario FOP: I | Presupuesto Preliminar 2025 🖄 🔄    |         |                |            |         |                         |             |       |        |                 |            |  |
|------------------|------------------------------------|---------|----------------|------------|---------|-------------------------|-------------|-------|--------|-----------------|------------|--|
|                  |                                    |         |                |            |         |                         |             |       |        |                 |            |  |
| Entidad Emisora  | Hptal. Reg. Rio Gallego: Ejercicio | 2025    | Identificador  | 2 Ge       | stión [ | Presupuestario Prelimir | Año Presup. | 2025  |        | Fecha Estado    | 14/06/2024 |  |
| Entidad Proceso  | Hptal. Reg. Rio Gallego: Estado    | Abierto | Versión        | 2025.OPP.1 |         | ~                       | Período     | Año   | $\sim$ | Versión clasif. | 2025.OPP.1 |  |
| Descripción      | Presupuesto Preliminar 2025        |         | Tipo Escenario | Preliminar |         | ~                       | Sup SAF     | Sup P | RG     |                 |            |  |
| Más Datos        |                                    |         |                |            |         |                         |             |       |        |                 |            |  |

#### **Modificaciones Masivas**

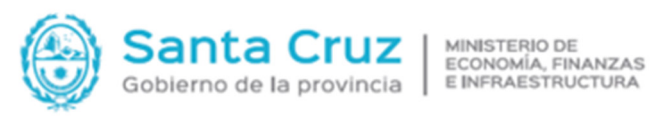

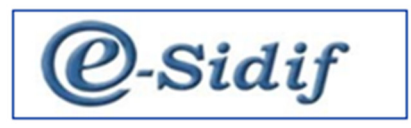

| Enti     | dad Herramientas Consultas     | Reportes Seguridad      | Ventana     | Ayuda   |                |
|----------|--------------------------------|-------------------------|-------------|---------|----------------|
|          | Configuración                  |                         |             |         | Control+G      |
|          | Etapas                         |                         |             |         |                |
|          | Exportar                       |                         |             |         |                |
|          | Cerrar                         |                         |             |         |                |
|          | Anular                         |                         |             |         |                |
|          | Eliminar Escenario             |                         |             |         |                |
|          | Consultar Log transiciones     |                         |             |         |                |
|          | Totales                        |                         |             |         |                |
|          | Propiedades                    |                         |             |         |                |
|          | Cambiar APG                    |                         |             |         |                |
|          | Cambiar Jurisdicción           |                         |             |         |                |
| <b>Ç</b> | Modificación Masiva de Escenar | ios FOP a partir de Imp | ortación de | Columna |                |
| B        | Filtrar Elementos              |                         |             |         |                |
| в,       | Agregar Elemento               |                         |             | C       | ontrol+Mayús+a |
| E,       | Eliminar Elemento              |                         |             | C       | ontrol+Mayús+e |
|          | Importar Elemento              |                         |             |         |                |
|          | Descargar template de importac | ión                     |             |         |                |
|          | Validar y Deducir              |                         |             |         |                |
| , G      | Modificaciones Masivas         |                         |             | Co      | ntrol+Mayús+m  |

| 2 Modificaciones Masivas                                                                                                    |        |       | ×   |
|----------------------------------------------------------------------------------------------------|--------|-------|-----|
| Paso 3] Seleccionar la columna y la operación.<br>Seleccione la columna a la cual desea aplicar una modificación masiva y la operación correspondie | nte.   |       |     |
| Columna:                                                                                                    | ~      |       |     |
| Operación:                                                                                                    | ~      |       |     |
| Seleccione una etapa                                                                                                    | ~      |       |     |
| Resumen de la modificación a aplicar<br>Columna:<br>Operación:                                                                                      |        |       |     |
| < Anterior Siguiente> Fin                                                                                                    | alizar | Cance | lar |

| Gobierno de la provincia MINISTERIO DE ECONOMÍA, FINANZAS E INFRAESTRUCTURA                                                   |
|----------------------------------------------------------------------------------------------------|
| 2 Modificaciones Masivas                                                                                                    |
| Paso 4  Aplicación de un valor Aplique el valor desendo para la operación seleccionada                                        |
|                                                                                                    |
| Valor:                                                                                                    |
| Observaciones:                                                                                                    |
|                                                                                                    |
| Resumen de la modificación a aplicar<br>Columna: Crédito - Ajuste<br>Operación: Suma<br>Valor:                                |
| < Anterior Siguiente> Finalizar Cancelar                                                                                      |
|                                                                                                    |
| Confirmación X<br>La operación impactará sobre los elementos del escenario seleccionado. ¿Confirma la<br>modificación masiva? |
| Aceptar Cancelar                                                                                                    |

#### Cerrar, Reabrir, Anular Escenarios

Se utiliza esta opción de menú para pasar del estado abierto a cerrado el Escenario de trabajo.

Para ello, se debe ingresar por Menú: Entidad / Cerrar / Reabrir, situado en el escenario sobre el cual se quiere realizar el cambio de estado. El cierre del escenario es reversible mediante el uso de la opción Reabrir que se habilita cuando el escenario está cerrado.

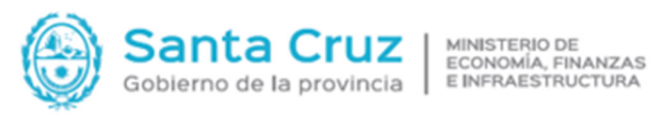

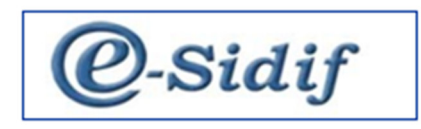

| Entio      | dad Herramientas      | Consultas y Reportes  | Seguridad     | Ventana    | Ayuda   |                 |
|------------|-----------------------|-----------------------|---------------|------------|---------|-----------------|
|            | Configuración         |                       |               |            |         | Control+G       |
|            | Etapas                |                       |               |            |         |                 |
|            | Exportar              |                       |               |            |         |                 |
|            | Cerrar                |                       |               |            |         |                 |
|            | Anular                |                       |               |            |         |                 |
|            | Eliminar Escenario    |                       |               |            |         |                 |
|            | Consultar Log transic | ciones                |               |            |         |                 |
|            | Totales               |                       |               |            |         |                 |
|            | Propiedades           |                       |               |            |         |                 |
|            | Cambiar APG           |                       |               |            |         |                 |
|            | Cambiar Jurisdicción  |                       |               |            |         |                 |
| Ģ          | Modificación Masiva   | de Escenarios FOP a p | artir de Impo | rtación de | Columna |                 |
| B          | Filtrar Elementos     |                       |               |            |         |                 |
| Ξ.         | Agregar Elemento      |                       |               |            |         | Control+Mayús+a |
| E <b>x</b> | Eliminar Elemento     |                       |               |            |         | Control+Mayús+e |
|            | Importar Elemento     |                       |               |            |         |                 |
|            | Descargar template o  | le importación        |               |            |         |                 |
|            | Validar y Deducir     |                       |               |            |         |                 |
| , Co       | Modificaciones Masi   | vas                   |               |            |         | Control+Mayús+m |

| 6 | Escenario | FOP: | Presupuesto | Preliminar | 2025 | ß |  |
|---|-----------|------|-------------|------------|------|---|--|
|---|-----------|------|-------------|------------|------|---|--|

| Entidad Emisora | Hptal. Reg. Rio Gallego: Ejercicio 2025 | Identificador  | 2 Gestión Presupuestario Prelimir | Año Presup. | 2025    | Fecha Estado 14/06/2024    |
|-----------------|-----------------------------------------|----------------|-----------------------------------|-------------|---------|----------------------------|
| Entidad Proceso | Hptal. Reg. Rio Gallego: Estado Abierto | Versión        | 2025.OPP.1 ~                      | Período     | Año 🗸   | Versión clasif. 2025.OPP.1 |
| Descripción     | Presupuesto Preliminar 2025             | Tipo Escenario | Preliminar V                      | Sup SAF     | Sup PRG |                            |
| Más Datos       |                                         |                |                                   |             |         |                            |

| 🖉 Motivo                    | ×        |
|-----------------------------|----------|
| Motivo (Abierto -> Cerrar): |          |
| I                           | ^        |
|                             |          |
|                             | ~        |
|                             |          |
| Aceptar                     | Cancelar |

| ۲                  | Santa (<br>Gobierno de la p |             | Z MINIST<br>ECONO<br>E INFR | TERIO DE<br>DMÍA, FINAN<br>AESTRUCTU | ZAS<br>JRA | (       | 0-si                    | dif         | F       |                 |            |
|--------------------|-----------------------------|-------------|-----------------------------|--------------------------------------|------------|---------|-------------------------|-------------|---------|-----------------|------------|
| 🖉 Confirmad        | ción de operación           |             |                             |                                      |            |         | ×                       |             |         |                 |            |
| Sep                | rocede con la operac        | ión "Cer    | rar"?                       |                                      |            |         |                         |             |         |                 |            |
|                    |                             |             |                             | Acep                                 | otar       | 0       | Cancelar                |             |         |                 |            |
|                    |                             |             |                             |                                      |            |         |                         |             |         |                 |            |
| Operaciór          | n exitosa                   |             |                             |                                      |            |         | $\times$                |             |         |                 |            |
| () La c            | peración "Cerrar" fu        | e realiza   | da con éxito                |                                      |            |         | Aceptar                 |             |         |                 |            |
| 😼 Escenario FOP: P | Presupuesto Preliminar 2025 | ×           |                             |                                      |            |         |                         |             |         |                 |            |
|                    |                             |             |                             |                                      |            | F       |                         |             | []      |                 | [          |
| Entidad Emisora    | Hptal. Reg. Rio Gallego: Ej | ercicio 202 | 25                          | Identificador                        | 2 0        | Gestión | Presupuestario Prelimir | Año Presup. | 2025    | Fecha Estado    | 14/06/2024 |
| Entidad Proceso    | Hptal. Reg. Rio Gallego: Es | stado Ce    | rrado                       | Versión                              | 2025.OPP.  | .1      |                         | Período     | Año 🗸   | Versión clasif. | 2025.OPP.1 |
| Descripción        | Presupuesto Preliminar 202  | 25          |                             | Tipo Escenario                       | Prelimina  | r       |                         | Sup SAF     | Sup PRG |                 |            |

Finalizada esta instancia el escenario en Estado Cerrado debe ser incorporado al "Comprobante de Entrega" para ser entregado al OR.

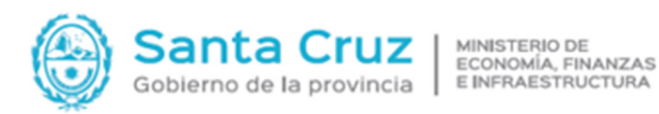

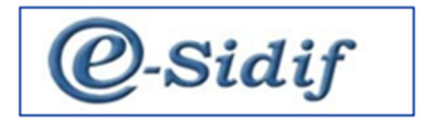

#### 1.1.1 Formularios generados por el Usuario

Tenemos dos formas para obtener los Formularios FOP F2, F3, F5A, F5B, F6, F8, F10, F12 y F13. por Consultas y Reportes/ Presupuesto/ Formulación Presupuestaria/ Formularios o desde Módulos/ Presupuesto/ Formulación Presupuestaria/ Formularios.

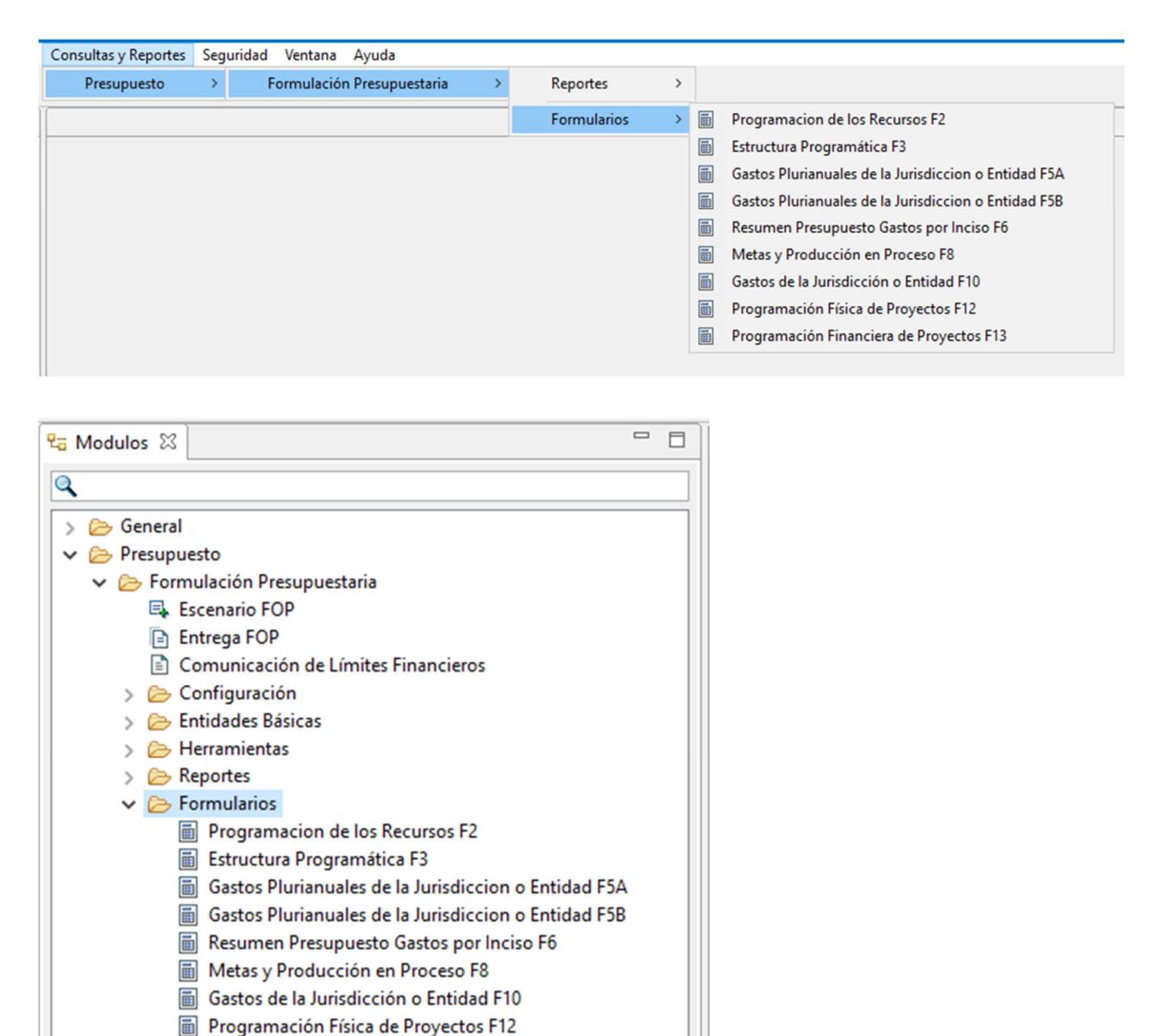

Para generar los formularios, se deberán ejecutar los mismos realizando click con el botón derecho en cada uno de ellos.

Programación Financiera de Proyectos F13

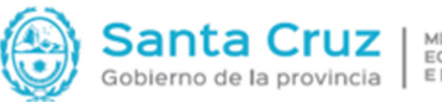

MINISTERIO DE ECONOMÍA, FINANZAS E INFRAESTRUCTURA

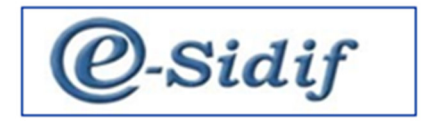

Una vez generados los formularios, lo siguiente es hacer la Entrega FOP.

#### 2 COMPROBANTE DE ENTREGA

Tanto para ingresar como para buscar Comprobantes de Entrega se deberá acceder por la ruta que se muestra a continuación:

| ta Modulos ☆                                                                                                    |  |
|----------------------------------------------------------------------------------------------------|--|
| <ul> <li>✓ General</li> <li>✓ Presupuesto</li> <li>✓ Formulación Presupuestaria</li> <li>Escenario FOP</li> <li>Entrega</li> <li>Comun</li> <li>Comígu</li> <li>Buscar</li> <li>Configu</li> <li>Buscar</li> <li>Merramientas</li> <li>Merramientas</li> <li>Formularios</li> </ul> |  |

Realizando clic con el botón derecho se habilitarán las opciones de Nuevo y Buscar.

A través de esta gestión se tramitará la entrega del evento de formulación, aquí es donde se deben incorporar los Escenarios, Formularios, Notas y Documentos Adjuntos en caso de ser necesarios.

#### Carga del Comprobante de Entrega

Al acceder mediante la opción Nuevo se habilita una ventana en donde se deberá cumplir con la carga de una serie de datos obligatorios:

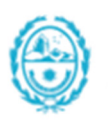

MINISTERIO DE ECONOMÍA, FINANZAS E INFRAESTRUCTURA

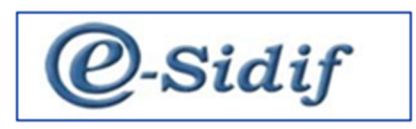

| 🖉 Nueva Entreg  | ja                                                               |                                                                      | ×                                                        |
|-----------------|------------------------------------------------------------------|----------------------------------------------------------------------|----------------------------------------------------------|
| Etd. de Proceso | SAF                                                              | 118                                                                  | Hospital Regional Rio Galler                             |
| Etd. Emisora    | SAF                                                              | 118                                                                  | Hospital Regional Rio Galle                              |
| Ejercicio       | 2025                                                             |                                                                      |                                                          |
| Tipo de Entrega | 1                                                                |                                                                      | ~                                                        |
|                 | Antep<br>Comp<br>Polític<br>Prelim<br>Presup<br>Proy.E<br>Sobret | royecto<br>lement<br>as, Rec<br>inar<br>o.Gestió<br>jecució<br>:echo | )<br>aria<br>ursos y Categorías Programáticas<br>in<br>n |

Gobierno de la provincia

En primera instancia se solicitará que se determine la Entidad Proceso, Entidad Emisora, Ejercicio y Tipo de Entrega.

Para el campo correspondiente al Ejercicio se deberá indicar siempre el que se está Formulando. Luego, se deberá seleccionar el tipo de entrega (Preliminar, Anteproyecto, Sobretecho), dependiendo del evento que se esté entregando.

Una vez efectuado lo indicado precedentemente, se deberá proceder a Aceptar.

A continuación, se desplegará un comprobante que consta de tres solapas, Escenarios, Formularios y Notas.

| 🖹 *ENTREGA 🔅                                          |         |       |                                |               |           |          |      |            |            |      |
|-------------------------------------------------------|---------|-------|--------------------------------|---------------|-----------|----------|------|------------|------------|------|
| Etd. de Proceso<br>Etd. Emisora                       | SAF     | 118   | Hospital Regional Rio Gallegos |               | Id Cata   | ENITREGA | 2025 | Erte       | de Inicial |      |
| <ul> <li>Archivos Adju</li> <li>Más Datos*</li> </ul> | ntos (0 | ) ()  |                                |               | iu. cpte. | LIVINEOA | 2023 | Lsu        |            | <br> |
| Fecha de Ingr                                         | eso     |       | Fecha de Entrega               | Fecha de Acep | otación   |          | Тіро | Preliminar |            |      |
| Escenarios Fo                                         | rmulari | os No | tas                            |               |           |          |      |            |            |      |

Se procederá a grabar y este generará un N° de Id. Comprobante y una modificación de Estado, de Estado inicial a Estado Ingresado.

| ۲               | S<br>Go | ar    | nta Cruz<br>ministerio de<br>economia, finanzas<br>e Infraestructura<br><b>CO-Sidif</b> |  |
|-----------------|---------|-------|-----------------------------------------------------------------------------------------|--|
| 🖹 ENTREGA 🔀     |         |       |                                                                                         |  |
| Etd. de Proceso | SAF     | 118   | Hospital Regional Rio Gallegos                                                          |  |
| Etd. Emisora    | SAF     | 118   | Hospital Regional Rio Gallegos Id. Cpte. ENTREGA 2025 1 Estado Ingresado                |  |
| Archivos Adjur  | ntos (0 | ) ()  |                                                                                         |  |
| ▼ Más Datos*    |         |       |                                                                                         |  |
| Fecha de Ingre  | 250     |       | Fecha de Entrega     Fecha de Aceptación     Tipo     Preliminar                        |  |
| Escenarios For  | mulario | os No | otas                                                                                    |  |

#### Solapa Escenarios

En esta solapa se deberán adjuntar los escenarios FOP que ya fueron elaborados previamente.

#### Incorporación del Escenario

Posicionándose sobre la grilla y haciendo clic con el botón derecho del Mouse se desplegará un menú con la opción de "Agregar múltiples Ítems Escenario".

| Esc | enari | ios Form  | nularios Nota    | IS           |               |                     |        |         |             |             |             |
|-----|-------|-----------|------------------|--------------|---------------|---------------------|--------|---------|-------------|-------------|-------------|
|     |       | Ejercicio | Etd. Emisora     | Etd. Proceso | Identificador | Versión Clasificado | Estado | Gestión | Año Presup. | Descripción | Observación |
|     | ۵     | Imprim    | ir Grilla        |              |               |                     |        |         |             |             |             |
|     | Е,    | Agrega    | r Múltiples Iten | ns Escenario | Control+Alt+N | 1                   |        |         |             |             |             |
|     | Ex.   | Elimina   | ar Item Escenari | io           | Control+Alt+  | E                   |        |         |             |             |             |
|     | 6     | Abrir se  | eleccionados     |              |               |                     |        |         |             |             |             |

Una vez seleccionada dicha opción, se abrirá automáticamente una lista de valores, en la cual se visualizarán los escenarios creados en el ejercicio que se creó el comprobante y están en estados habilitados para la incorporación (Abierto y Cerrado), es importante tener en cuenta que la lista de valores es de múltiple selección y se van a poder incorporar más de un escenario a la vez si fuera necesario.

Se recomienda este proceso tener el escenario en Estado "Cerrado", no obstante, si el mismo se encontrara Estado "Abierto" se podrá abrir desde esta solapa y proceder a cerrarlo.

| (                        | 0            | Sa<br>Gobie        | nta<br>rno de la |                                      | A MINISTER<br>ECONOM<br>E INFRAE | RIO DE<br>ÍA, FINA<br>ESTRUCT | NZAS<br><sup>I</sup> URA | @-            | Si          | dif                         |                        |
|--------------------------|--------------|--------------------|------------------|--------------------------------------|----------------------------------|-------------------------------|--------------------------|---------------|-------------|-----------------------------|------------------------|
|                          | scenarios    | FOP                |                  |                                      |                                  | — (                           | ⊐ ×                      |               |             |                             |                        |
| Filt                     | tros Oro     | len                |                  |                                      |                                  |                               |                          |               |             |                             |                        |
| Ei                       | ercicio      | 2025               |                  |                                      |                                  |                               |                          |               |             |                             |                        |
| E                        | td. Emisor   | a 🔄                |                  |                                      |                                  |                               |                          |               |             |                             |                        |
| ld                       | lentificad   | or                 |                  |                                      |                                  |                               |                          |               |             |                             |                        |
|                          | Abri         |                    | Guardar          | Administr                            | ar Limpiar                       |                               | Puscar                   |               |             |                             |                        |
|                          | Abn          | icio Etd           | Emisora          | Identificaci                         | ón Año Presupu                   | estación                      | Versión C                |               |             |                             |                        |
|                          | 2            | 025 118            | Linisord         | lacitaticaci                         | 2                                | 2025                          | OPP.1                    |               |             |                             |                        |
|                          |              |                    |                  |                                      |                                  |                               |                          |               |             |                             |                        |
|                          |              |                    |                  |                                      |                                  |                               |                          |               |             |                             |                        |
| <                        |              |                    |                  |                                      |                                  |                               | >                        |               |             |                             |                        |
| 1 el                     | emento fi    | ltrado de 2        | 2                |                                      |                                  |                               |                          |               |             |                             |                        |
|                          |              |                    |                  |                                      | Seleccionar                      | С                             | ancelar                  |               |             |                             |                        |
| D erte                   |              |                    |                  |                                      |                                  |                               |                          |               |             |                             |                        |
| E                        |              |                    |                  | 10: 0 !!                             |                                  |                               |                          |               |             |                             |                        |
| Etd. d                   | misora       | SAF 118<br>SAF 118 | Hospital Region  | nal Rio Gallegos<br>nal Rio Gallegos |                                  |                               | Id. Cpte.                | ENTREGA 202   | 25 1        | Estado Ingresado            |                        |
| <ul> <li>Arcl</li> </ul> | nivos Adjunt | os (0) 🗐           |                  |                                      |                                  |                               |                          | ·             |             |                             |                        |
| ▼ Más                    | Datos*       |                    |                  |                                      |                                  |                               |                          |               |             |                             |                        |
| Fec                      | ha de Ingres | D                  | Fe               | cha de Entrega                       |                                  | Fecha de                      | Aceptación               |               | Tipo Prelin | ninar                       |                        |
| Escer                    | arios Form   | ularios Not        | as               |                                      |                                  |                               |                          |               |             |                             |                        |
|                          | Ejercicio    | Etd. Emisora       | Etd. Proceso     | Identificador                        | Versión Clasificado              | Estado                        |                          | Gestión       | Año Presup. | Descripción                 | Observación            |
|                          | 2025         | 118                | 118              | 2                                    | 2025.OPP.1                       | Abierto                       |                          | Presupuestari | 2025        | Presupuesto Preliminar 2025 | Presupuesto Preliminar |

Una vez incorporados los escenarios se deberá guardar el comprobante desde el Diskette.

#### Solapa Formularios

En esta segunda Solapa del comprobante trae por defecto todos los Formularios del evento.

| Gobierno de la provincia                                                                                                    | MINISTERIO DE<br>ECONOMÍA, FINANZAS<br>E INFRAESTRUCTURA | @-Sidif            |
|----------------------------------------------------------------------------------------------------|----------------------------------------------------------|--------------------|
| 🗈 *ENTREGA 🔀                                                                                                    |                                                          |                    |
| Etd. de Proceso         SAF         118         Hospital Regional Rio Gallegos           Etd. Emisora         SAF         118         Hospital Regional Rio Gallegos | Id. Cpte. ENTREGA 2025                                   | 1 Estado Ingresado |
| <ul> <li>Archivos Adjuntos (0) </li> </ul>                                                                                                    |                                                          |                    |

| <ul> <li>Más l</li> </ul> | Datos*      |                          |             |             |              |             |         |              |               |                      |                |             |
|---------------------------|-------------|--------------------------|-------------|-------------|--------------|-------------|---------|--------------|---------------|----------------------|----------------|-------------|
| Fech                      | a de Ingres | :0 F                     | Fecha de Er | itrega      | Fecha de Ace | otación     | Тіро    | Preliminar   |               |                      |                |             |
| Escena                    | rios Forn   | nularios Notas           |             |             |              |             |         |              |               |                      |                |             |
|                           | N/A         | Tipo Formulario          | Pg./Sp.     | Descripción | Estado Form. | PDF Adjunto | Firmado | Archivo Word | Archivo Excel | Fecha Cambio Estado. | Usuario        | Observación |
|                           | C No        | F1 - Política Presupuest |             |             | Pendiente    |             | No No   |              |               | 14/06/2024 15:30:16  | Usuario capaci |             |
|                           | C No        | F2 - Programación de lo  |             |             | Pendiente    |             | No No   |              |               | 14/06/2024 15:30:16  | Usuario capaci |             |
|                           | C No        | F2A - Programación An    |             |             | Pendiente    |             | No No   |              |               | 14/06/2024 15:30:16  | Usuario capaci |             |
|                           | C No        | F2B - Programación An    |             |             | Pendiente    |             | No No   |              |               | 14/06/2024 15:30:16  | Usuario capaci |             |
|                           | C No        | F3 - Estructura Program  |             |             | Pendiente    |             | No No   |              |               | 14/06/2024 15:30:16  | Usuario capaci |             |
|                           | C No        | F3BIS - Modificación de  |             |             | Pendiente    |             | No No   |              |               | 14/06/2024 15:30:16  | Usuario capaci |             |
|                           | C No        | F4 - Cuadro de Recurso   |             |             | Pendiente    |             | No No   |              |               | 14/06/2024 15:30:16  | Usuario capaci |             |
|                           | C No        | F4B - Cuadro de Recurs   |             |             | Pendiente    |             | No No   |              |               | 14/06/2024 15:30:16  | Usuario capaci |             |
|                           | No No       | F5A - Presupuesto Pluri  |             |             | Pendiente    |             | No No   |              |               | 14/06/2024 15:30:16  | Usuario capaci |             |
|                           | C No        | F5B - Presupuesto Pluri  |             |             | Pendiente    |             | No No   |              |               | 14/06/2024 15:30:16  | Usuario capaci |             |
|                           | C No        | F6 - Resumen del Presu   |             |             | Pendiente    |             | No No   |              |               | 14/06/2024 15:30:16  | Usuario capaci |             |
|                           | C No        | F7 - Descripción del Pro |             |             | Pendiente    |             | No No   |              |               | 14/06/2024 15:30:16  | Usuario capaci |             |
|                           | C No        | F8 - Cuadro de Metas y   |             |             | Pendiente    |             | No No   |              |               | 14/06/2024 15:30:16  | Usuario capaci |             |
|                           | No No       | F8Bis - Información Res  |             |             | Pendiente    |             | No No   |              |               | 14/06/2024 15:30:16  | Usuario capaci |             |
|                           | C No        | F9 - Cuadro de Recurso   |             |             | Pendiente    |             | No No   |              |               | 14/06/2024 15:30:16  | Usuario capaci |             |
|                           | C No        | F9B - Cuadro de Recurs   |             |             | Pendiente    |             | No No   |              |               | 14/06/2024 15:30:16  | Usuario capaci |             |
|                           | C No        | F10 - Presupuesto de Ga  |             |             | Pendiente    |             | No No   |              |               | 14/06/2024 15:30:16  | Usuario capaci |             |
|                           | C No        | F12 - Programación de I  |             |             | Pendiente    |             | No No   |              |               | 14/06/2024 15:30:16  | Usuario capaci |             |
|                           | E No        | F13 - Programación de I  |             |             | Pendiente    |             | No No   |              |               | 14/06/2024 15:30:16  | Usuario capaci |             |
|                           | C No        | F15 - Descripción de la  |             |             | Pendiente    |             | No No   |              |               | 14/06/2024 15:30:16  | Usuario capaci |             |
|                           | E Ma        | F16 December of the File |             |             | Dendlante    |             | E Ma    |              |               | 14/06/2024 15:20-16  | Harris and a   |             |

Posicionándose sobre el ítem del formulario y haciendo clic con el botón derecho del Mouse se desplegará un menú con las opciones de "Adjuntar Archivo PDF", "Adjuntar Archivo Word" y "Adjuntar Archivo Excel".

Para poder incorporar el adjunto, se deberá ingresar por la opción C\$ on "Client" (V:), dicha ruta accede al "C" de la máquina del operador, luego navegando internamente seleccionar el Formulario que corresponde.

| Escenar | ios Form | ularios Notas                |                 |              |             |         |              |               |                      |                |
|---------|----------|------------------------------|-----------------|--------------|-------------|---------|--------------|---------------|----------------------|----------------|
| Þ       | N/A      | Tipo Formulario Pg./Sp.      | Descripción     | Estado Form. | PDF Adjunto | Firmado | Archivo Word | Archivo Excel | Fecha Cambio Estado. | Usuario        |
| D       |          | Imprimir Grilla              |                 | Pendiente    |             | 🗌 No    |              |               | 14/06/2024 15:30:16  | Usuario capaci |
|         |          | Eliminar Item Formularia Co  | antrol - Alt- E | Pendiente    |             | No No   |              |               | 14/06/2024 15:30:16  | Usuario capaci |
|         |          | Eliminar item Formulario Co  | ntroi+Ait+E     | Pendiente    |             | No No   |              |               | 14/06/2024 15:30:16  | Usuario capaci |
|         |          | Adjuntar Archivo PDF         |                 | Pendiente    |             | No No   |              |               | 14/06/2024 15:30:16  | Usuario capaci |
|         |          | Adjuntar Archivo Word        |                 | Pendiente    |             | No No   |              |               | 14/06/2024 15:30:16  | Usuario capaci |
|         |          | Adjuntar Archivo Excel       |                 | Pendiente    |             | No No   |              |               | 14/06/2024 15:30:16  | Usuario capaci |
|         |          | Adjuntar Archino Excer       |                 | Pendiente    |             | No No   |              |               | 14/06/2024 15:30:16  | Usuario capaci |
|         |          | Abrir Archivo PDF            |                 | Pendiente    |             | No No   |              |               | 14/06/2024 15:30:16  | Usuario capaci |
|         | EI ±     | Descargar Archivo PDF        |                 | Pendiente    |             | No No   |              |               | 14/06/2024 15:30:16  | Usuario capaci |
|         | E I D    | Abrir Archivo Word           |                 | Pendiente    |             | No      |              |               | 14/06/2024 15:30:16  | Usuario capaci |
|         | E 1 -    | Descargar Archivo Word       |                 | Pendiente    |             | No No   |              |               | 14/06/2024 15:30:16  | Usuario capaci |
|         | EI S     | Abrir Archivo Excel          |                 | Pendiente    |             | No No   |              |               | 14/06/2024 15:30:16  | Usuario capaci |
|         |          | Abhr Archivo Excer           |                 | Pendiente    |             | No No   |              |               | 14/06/2024 15:30:16  | Usuario capaci |
|         |          | Descargar Archivo Excel      |                 | Pendiente    |             | No No   |              |               | 14/06/2024 15:30:16  | Usuario capaci |
|         |          | Ver Historial de Formularios |                 | Pendiente    |             | No No   |              |               | 14/06/2024 15:30:16  | Usuario capaci |
|         | [ Ivo    | F9D - Cudulo de Neculs       |                 | Pendiente    |             | No No   |              |               | 14/06/2024 15:30:16  | Usuario capaci |
|         | No No    | F10 - Presupuesto de Ga      |                 | Pendiente    |             | No No   |              |               | 14/06/2024 15:30:16  | Usuario capaci |
|         | C No     | F12 - Programación de I      |                 | Pendiente    |             | No No   |              |               | 14/06/2024 15:30:16  | Usuario capaci |
|         | C No     | F13 - Programación de I      |                 | Pendiente    |             | No No   |              |               | 14/06/2024 15:30:16  | Usuario capaci |
|         | No No    | F15 - Descripción de la      |                 | Pendiente    |             | No No   |              |               | 14/06/2024 15:30:16  | Usuario capaci |
|         | No No    | F16 - Programación Fin       |                 | Pendiente    |             | No      |              |               | 14/06/2024 15:30:16  | Usuario capaci |

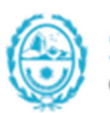

Santa Cruz Gobierno de la provincia

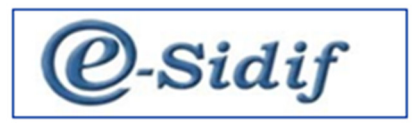

| ▶ | N/A   | Tipo Formulario              | Pg./Sp. | Descripción | Estado Form. | PDF Adjunto |
|---|-------|------------------------------|---------|-------------|--------------|-------------|
| 2 | No No | F1 - Política Presupuestaria |         |             | Pendiente    |             |
|   | No No | F2 - Programación de lo      |         |             | Pendiente    |             |
|   | C No  | F2A - Programación An        |         |             | Pendiente    |             |
|   | No No | F2B - Programación An        |         |             | Pendiente    |             |
|   | No No | F3 - Estructura Program      |         |             | Pendiente    |             |
|   | No No | F3BIS - Modificación de      |         |             | Pendiente    |             |
|   | No No | F4 - Cuadro de Recurso       |         |             | Pendiente    |             |
|   | C No  | F4B - Cuadro de Recurs       |         |             | Pendiente    |             |
|   | No No | F5A - Presupuesto Pluri      |         |             | Pendiente    |             |
|   | No No | F5B - Presupuesto Pluri      |         |             | Pendiente    |             |
|   | No    | F6 - Resumen del Presu       |         |             | Pendiente    |             |
|   | No No | F7 - Descripción del Pro     |         |             | Pendiente    |             |
|   | No No | F8 - Cuadro de Metas y       |         |             | Pendiente    |             |
|   | C No  | F8Bis - Información Res      |         |             | Pendiente    |             |
|   | No    | F9 - Cuadro de Recurso       |         |             | Pendiente    |             |
|   | No    | F9B - Cuadro de Recurs       |         |             | Pendiente    |             |
|   | No No | F10 - Presupuesto de Ga      |         |             | Pendiente    |             |
|   | No No | F12 - Programación de I      |         |             | Pendiente    |             |
|   | No No | F13 - Programación de I      |         |             | Pendiente    |             |
|   | No No | F15 - Descripción de la      |         |             | Pendiente    |             |
|   | No No | F16 - Programación Fin       |         |             | Pendiente    |             |

El ítem quedará en Estado "Pendiente" hasta que se realice la operación de "Adjuntar Archivo", una vez finalizada la misma pasará a estado "Ingresado".

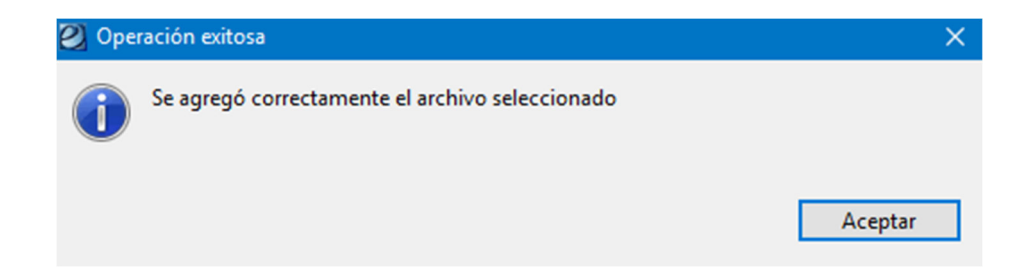

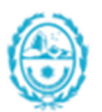

San

MINISTERIO DE ECONOMÍA, FINANZAS E INFRAESTRUCTURA Santa Cruz Gobierno de la provincia

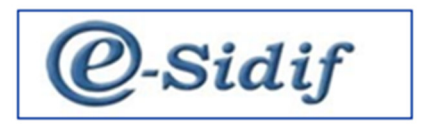

| uest<br>de Io<br>n An<br>n An<br>gram<br>n de |                                    | Pendiente<br>Ingresado<br>Pendiente<br>Pendiente | Ejemplo.pdf                                                                |
|-----------------------------------------------|------------------------------------|--------------------------------------------------|----------------------------------------------------------------------------|
| de Io<br>n An<br>n An<br>gram<br>n de         |                                    | Ingresado<br>Pendiente<br>Pendiente<br>Pendiente | Ejemplo.pdf                                                                |
| n An<br>n An<br>gram<br>n de                  |                                    | Pendiente<br>Pendiente                           |                                                                            |
| n An<br>gram<br>n de                          |                                    | Pendiente                                        |                                                                            |
| gram<br>n de                                  |                                    | Dendiente                                        |                                                                            |
| n de                                          |                                    | Pendiente                                        |                                                                            |
|                                               |                                    | Pendiente                                        |                                                                            |
| uiso                                          |                                    | Pendiente                                        |                                                                            |
| curs                                          |                                    | Pendiente                                        |                                                                            |
| Pluri                                         |                                    | Pendiente                                        |                                                                            |
| Pluri                                         |                                    | Pendiente                                        |                                                                            |
| resu                                          |                                    | Pendiente                                        |                                                                            |
| I Pro                                         |                                    | Pendiente                                        |                                                                            |
| as y                                          |                                    | Pendiente                                        |                                                                            |
| Res                                           |                                    | Pendiente                                        |                                                                            |
| urso                                          |                                    | Pendiente                                        |                                                                            |
| curs                                          |                                    | Pendiente                                        |                                                                            |
| le Ga                                         |                                    | Pendiente                                        |                                                                            |
| n de l                                        |                                    | Pendiente                                        |                                                                            |
| n de l                                        |                                    | Pendiente                                        |                                                                            |
| e la                                          |                                    | Pendiente                                        |                                                                            |
|                                               | n de I<br>n de I<br>le Ia<br>n Fin | n de I<br>n de I<br>le Ia<br>n Fin               | n de I Pendiente<br>n de I Pendiente<br>le Ia Pendiente<br>n Fin Pendiente |

#### **Importante**

El sistema arrojara una advertencia en color "Amarillo" para los casos en que los formularios que se incorporaron hayan sido creados con anterioridad a la fecha de la última modificación del escenario incorporado en el comprobante, dicha advertencia es solo a modo "Informativo".

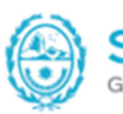

Santa Cruz Gobierno de la provincia

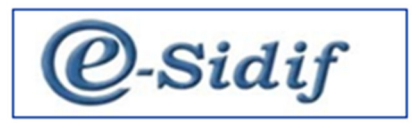

| • | N/A     | Tipo Formulario              | Pg./Sp. | Descripción | Estado Form. | PDF Adjunto |
|---|---------|------------------------------|---------|-------------|--------------|-------------|
| 3 | No 🗌 No | F1 - Política Presupuestaria |         |             | Ingresado    | SMP 1.PDF   |
|   | No No   | F2 - Programación de Io      |         |             | Pendiente    |             |
|   | No No   | F2A - Programación An        |         |             | Pendiente    |             |
|   | C No    | F2B - Programación An        |         |             | Pendiente    |             |
|   | C No    | F3 - Estructura Program      |         |             | Pendiente    |             |
|   | No No   | F3BIS - Modificación de      |         |             | Pendiente    |             |
|   | C No    | F4 - Cuadro de Recurso       |         |             | Pendiente    |             |
|   | C No    | F4B - Cuadro de Recurs       |         |             | Pendiente    |             |
|   | C No    | F5A - Presupuesto Pluri      |         |             | Pendiente    |             |
|   | C No    | F5B - Presupuesto Pluri      |         |             | Pendiente    |             |
|   | C No    | F6 - Resumen del Presu       |         |             | Pendiente    |             |
|   | C No    | F7 - Descripción del Pro     |         |             | Pendiente    |             |
|   | C No    | F8 - Cuadro de Metas y       |         |             | Pendiente    |             |
|   | C No    | F8Bis - Información Res      |         |             | Pendiente    |             |
|   | C No    | F9 - Cuadro de Recurso       |         |             | Pendiente    |             |
|   | C No    | F9B - Cuadro de Recurs       |         |             | Pendiente    |             |
|   | C No    | F10 - Presupuesto de Ga      |         |             | Pendiente    |             |
|   | No No   | F12 - Programación de I      |         |             | Pendiente    |             |
|   | No No   | F13 - Programación de I      |         |             | Pendiente    |             |
|   | No No   | F15 - Descripción de la      |         |             | Pendiente    |             |
|   | C No    | F16 - Programación Fin       |         |             | Pendiente    |             |

#### Formularios que no se incorporan a la entrega

La grilla de Formularios posee una columna denominada N/A (No aplica), al tildarse dicha opción sobre el ítem del formulario automáticamente quedará grisado, indicando que el Organismo no presenta el formulario seleccionado.

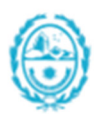

inta Cruz

MINISTERIO DE ECONOMÍA, FINANZAS E INFRAESTRUCTURA

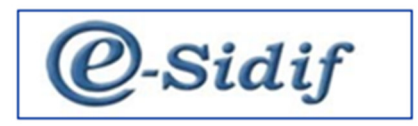

|   | N/A   | Tipo Formulario          | Pg./Sp. | Descripción | Estado Form. | PDF Adjunto |
|---|-------|--------------------------|---------|-------------|--------------|-------------|
|   | 🖌 Si  | F1 - Política Presupuest |         |             | Pendiente    |             |
|   | No No | F2 - Programación de Io  |         |             | Ingresado    | Ejemplo.pdf |
|   | C No  | F2A - Programación An    |         |             | Pendiente    |             |
| ] | No No | F2B - Programación An    |         |             | Pendiente    |             |
| 1 | No No | F3 - Estructura Program  |         |             | Pendiente    |             |
|   | No No | F3BIS - Modificación de  |         |             | Pendiente    |             |
|   | No No | F4 - Cuadro de Recurso   |         |             | Pendiente    |             |
|   | No No | F4B - Cuadro de Recurs   |         |             | Pendiente    |             |
|   | No No | F5A - Presupuesto Pluri  |         |             | Pendiente    |             |
|   | No No | F5B - Presupuesto Pluri  |         |             | Pendiente    |             |
|   | No No | F6 - Resumen del Presu   |         |             | Pendiente    |             |
|   | No No | F7 - Descripción del Pro |         |             | Pendiente    |             |
|   | No No | F8 - Cuadro de Metas y   |         |             | Pendiente    |             |
|   | No No | F8Bis - Información Res  |         |             | Pendiente    |             |
|   | No No | F9 - Cuadro de Recurso   |         |             | Pendiente    |             |
|   | No No | F9B - Cuadro de Recurs   |         |             | Pendiente    |             |
|   | No No | F10 - Presupuesto de Ga  |         |             | Pendiente    |             |
|   | No No | F12 - Programación de I  |         |             | Pendiente    |             |
|   | No No | F13 - Programación de I  |         |             | Pendiente    |             |
|   | No No | F15 - Descripción de la  |         |             | Pendiente    |             |
|   | No No | F16 - Programación Fin   |         |             | Pendiente    |             |

#### **Importante**

Si bien el ítem queda señalado como NO APLICA y no se debe realizar ninguna acción sobre el mismo es importante tener en cuenta que quedará en "Análisis" de la misma manera que los demás ítems, para lo cual, la OPP deberá aceptar la acción de no aplicar o en su defecto observarla.

A los efectos de la solapa de formularios se deberá considerar lo establecido en la circular de la guía de instrucciones de la formulación del presupuesto 2025, donde se indican los formularios obligatorios en cada una de las etapas del proceso.

#### 1.2.1 Poner a La Firma los Ítems de Formularios

A medida que se incorporan los formularios, cada ítem adopta el estado "Ingresado", pero se deberá "Guardar" para que el sistema tome los cambios realizados, dicha acción dejará los ítems habilitados para que puedan ser firmados, el estado que debe adoptar el ítem para realizar dicha acción es "En Firma".

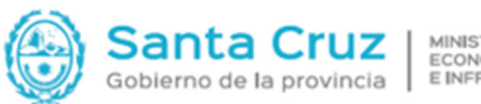

MINISTERIO DE ECONOMÍA, FINANZAS E INFRAESTRUCTURA

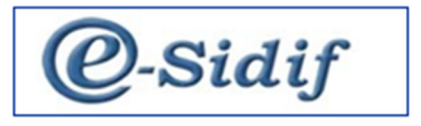

Para poner el formulario en firma se deberá marcar los ítems y haciendo clic con el botón derecho del Mouse se desplegará un menú con la opción "Poner en Firma el Formulario"

| • | N/A  | Tipo For  | mulario          | Pg./Sp.    | Descripción    | Estado Form. | PDF Adjunto |
|---|------|-----------|------------------|------------|----------------|--------------|-------------|
|   | 🗹 Si | F1 - Polí | tica Presupuest  |            |                | Pendiente    |             |
| 2 | No   | F2        | Imprimir Grilla  |            |                | Ingresado    | Ejemplo.pdf |
|   | ⊻ Si | F2A       |                  |            | Control Alto A | Pendiente    |             |
| 4 | ✓ 21 | F2B 🖦     | Agregar Item F   | ormulario  | Control+Alt+A  | Pendiente    |             |
| - | V SI | F3 - 🖳    | Eliminar Item F  | ormulario  | Control+Alt+E  | Pendiente    |             |
| - | V SI | F38       | Adjuntar Archi   | vo PDF     |                | Pendiente    |             |
|   | V 51 | F4- 0     | Adjuntar Archi   | vo Word    |                | Pendiente    |             |
| - | V SI | F4B ⊕     | Adjuntar Archi   | . Freed    |                | Pendiente    |             |
| - | V SI | F54 U     | Adjuntar Archi   | vo Excel   |                | Pendiente    |             |
| - | V 51 | FOB       | Poner en Firma   | Formulario |                | Pendiente    |             |
| 4 | V 51 |           | Abrir Archivo P  | DF         |                | Pendiente    |             |
| 4 | V SI | F/        | Descargar Arch   | ive DDE    |                | Pendiente    |             |
| 4 | V SI | F8 - 🚞    | Descargar Arch   |            |                | Pendiente    |             |
|   | V 51 | F8B       | Abrir Archivo V  | Vord       |                | Pendiente    |             |
|   | V SI | F9 - 🖄    | Descargar Arch   | ivo Word   |                | Pendiente    |             |
| 4 | V SI | F9B       | Abrir Archivo E  | xcel       |                | Pendiente    |             |
| - | ⊻ Si | F10       | Descargar Arch   | ivo Excel  |                | Pendiente    |             |
|   | ✓ Si | F12       |                  |            |                | Pendiente    |             |
|   | ✓ Si | F13       | Ver Historial de | Formulario | ;              | Pendiente    |             |
|   | ✓ Si | F15 - De  | scripción de la  |            |                | Pendiente    |             |
|   | 🖌 Si | F16 - Pro | ogramación Fin   |            |                | Pendiente    |             |

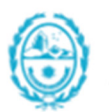

Santa

MINISTERIO DE ECONOMÍA, FINANZAS E INFRAESTRUCTURA Gobierno de la provincia

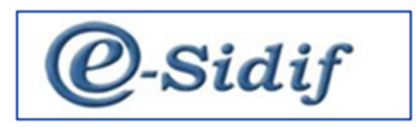

| * | N/A  | Tipo Formulario            | Pg./Sp. | Descripción | Estado Form. | PDF Adjunto |
|---|------|----------------------------|---------|-------------|--------------|-------------|
|   | 🗹 Si | F1 - Política Presupuest   |         |             | Pendiente    |             |
|   | No   | F2 - Programación de los R | 2       |             | En Firma     | Ejemplo.pdf |
|   | 🗹 Si | F2A - Programación An      |         |             | Pendiente    |             |
|   | 🗹 Si | F2B - Programación An      |         |             | Pendiente    |             |
|   | 🗹 Si | F3 - Estructura Program    |         |             | Pendiente    |             |
|   | 🗹 Si | F3BIS - Modificación de    |         |             | Pendiente    |             |
|   | 🗹 Si | F4 - Cuadro de Recurso     |         |             | Pendiente    |             |
|   | 🗹 Si | F4B - Cuadro de Recurs     |         |             | Pendiente    |             |
|   | 🗹 Si | F5A - Presupuesto Pluri    |         |             | Pendiente    |             |
|   | 🗹 Si | F5B - Presupuesto Pluri    |         |             | Pendiente    |             |
|   | 🗹 Si | F6 - Resumen del Presu     |         |             | Pendiente    |             |
|   | 🗹 Si | F7 - Descripción del Pro   |         |             | Pendiente    |             |
|   | 🗹 Si | F8 - Cuadro de Metas y     |         |             | Pendiente    |             |
|   | 🗹 Si | F8Bis - Información Res    |         |             | Pendiente    |             |
|   | 🗹 Si | F9 - Cuadro de Recurso     |         |             | Pendiente    |             |
|   | 🗹 Si | F9B - Cuadro de Recurs     |         |             | Pendiente    |             |
|   | 🗹 Si | F10 - Presupuesto de Ga    |         |             | Pendiente    |             |
|   | 🗹 Si | F12 - Programación de I    |         |             | Pendiente    |             |
|   | 🗹 Si | F13 - Programación de I    |         |             | Pendiente    |             |
|   | 🗹 Si | F15 - Descripción de la    |         |             | Pendiente    |             |
|   | 🗹 Si | F16 - Programación Fin     |         |             | Pendiente    |             |

#### Importante

La acción de "Poner en Firma Formulario" se podrá realizar en forma individual o simultánea, no existe limitación en la cantidad de ítems que se quieran poner en firma.

Luego de realizar la acción los Formularios quedarán en estado "En Firma", este es el último estado previo a FIRMA ELECTRÓNICA, este proceso estará disponible para el entorno productivo.

EN EL ENTORNO DE CAPACITACIÓN DEBERÁ OMITIRSE EL PASO ANTERIOR Y COLOCAR "Saltear Firma de Formulario", dado que estamos en un entorno de capacitación donde no están cargados los firmantes.

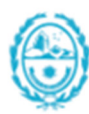

Santa Cruz Gobierno de la provincia MINISTERIO DE ECONOMIA, FINANZAS E INFRAESTRUCTURA

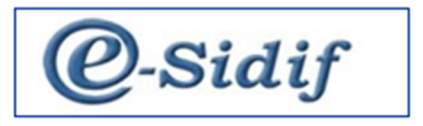

| N/A  | Tipo Formulario      |        | Pg./Sp.       | Descripción      |        | Estado Form. | PDF Adjunto |
|------|----------------------|--------|---------------|------------------|--------|--------------|-------------|
| 🗹 Si | F1 - Política Presup | ouest  |               |                  |        | Pendiente    |             |
| No   | F2 - Programación    | æ      | Imprimir Gri  | lla              |        |              | Ejemplo.pdf |
| 🗹 Si | F2A - Programacić    | -      |               |                  |        |              |             |
| 🗹 Si | F2B - Programació    | Ξ.     | Agregar Iten  | n Formulario     | Contro | I+Alt+A      |             |
| 🗹 Si | F3 - Estructura Pro  | Ex     | Eliminar Iten | n Formulario     | Contro | I+Alt+E      |             |
| 🗹 Si | F3BIS - Modificacio  | Ŵ      | Adjuntar Arc  | hivo PDF         |        |              |             |
| 🗹 Si | F4 - Cuadro de Rec   | ا<br>س | Adjuntar Art  | white Ward       |        |              |             |
| 🗹 Si | F4B - Cuadro de Re   | W      | Adjuntar Ard  |                  |        |              |             |
| 🗹 Si | F5A - Presupuesto    | U      | Adjuntar Arc  | chivo Excel      |        |              |             |
| 🗹 Si | F5B - Presupuesto    |        | Firmar Form   | ulario           |        |              |             |
| 🗹 Si | F6 - Resumen del F   |        | Sacar de en   | Firma Formulario |        |              |             |
| 🗹 Si | F7 - Descripción de  |        | Saltear Firma | a de Formulario  |        |              |             |
| 🗹 Si | F8 - Cuadro de Me    |        |               | 005              |        |              |             |
| ✓ Si | F8Bis - Informació   |        | Abrir Archiv  | 0 PDF            |        |              |             |
| ⊻ Si | F9 - Cuadro de Rec   | 2      | Descargar A   | rchivo PDF       |        |              |             |
| ✓ Si | F9B - Cuadro de Ro   |        | Abrir Archiv  | o Word           |        |              |             |
| ✓ Si | F10 - Presupuesto    | *      | Descargar A   | rchivo Word      |        |              |             |
| ✓ Si | F12 - Programació    |        | Abrir Archiv  | o Excel          |        |              |             |
| ✓ Si | F13 - Programació    | *      | Descargar A   | rchivo Excel     |        |              |             |
| ✓ Si | F15 - Descripción o  | -      | o cocorgui A  |                  |        |              |             |
| 🗹 Si | F16 - Programació    |        | Ver Historial | de Formularios   |        |              |             |

| ₽ | N/A      | Tipo Formulario          | Pg./Sp. | Descripció | n                | Estado Form.  | PDF Adjunto   |
|---|----------|--------------------------|---------|------------|------------------|---------------|---------------|
|   | 🗹 Si     | F1 - Política Presupuest |         |            |                  | Pendiente     |               |
| Þ | No 🗌     | F2 - Programación de lo  |         | æ          | Imprimir Grilla  |               |               |
|   | 🗹 Si     | F2A - Programación An    |         | _          |                  |               |               |
|   | 🗹 Si     | F2B - Programación An    |         | ₽,         | Agregar Item F   | ormulario     | Control+Alt+A |
|   | 🗹 Si     | F3 - Estructura Program  |         | Ex         | Eliminar Item F  | ormulario     | Control+Alt+E |
|   | 🗹 Si     | F3BIS - Modificación de  |         |            | Adjuntar Archiv  | O PDF         |               |
|   | 🗹 Si     | F4 - Cuadro de Recurso   |         |            | Adjuntar Archiv  |               |               |
|   | 🗹 Si     | F4B - Cuadro de Recurs   |         | U          | Adjuntar Archiv  | vo word       |               |
|   | 🗹 Si     | F5A - Presupuesto Pluri  |         | Ú          | Adjuntar Archiv  | vo Excel      |               |
|   | 🗹 Si     | F5B - Presupuesto Pluri  |         |            | Firmar Formula   | rio           |               |
|   | 🗹 Si     | F6 - Resumen del Presu   |         |            | Sacar de en Firr | ma Formulario |               |
|   | 🗹 Si     | F7 - Descripción del Pro |         |            | Saltear Firma d  | e Formulario  |               |
|   | 🗹 Si     | F8 - Cuadro de Metas y   |         |            |                  |               |               |
|   | 🗹 Si     | F8Bis - Información Res  |         |            | Abrir Archivo P  | DF            |               |
|   | 🗹 Si     | F9 - Cuadro de Recurso   |         | 2          | Descargar Arch   | ivo PDF       |               |
|   | 🗹 Si     | F9B - Cuadro de Recurs   |         |            | Abrir Archivo V  | Vord          |               |
|   | 🗹 Si     | F10 - Presupuesto de Ga  |         | *          | Descargar Arch   | ivo Word      |               |
|   | 🗹 Si     | F12 - Programación de I  |         |            | Abrir Archivo F  | vcel          |               |
|   | 🗹 Si     | F13 - Programación de I  |         |            | Deserves Auch    | ing Frend     |               |
|   | Si Si    | F15 - Descripción de la  |         | 2          | Descargar Arch   | IVO EXCEI     |               |
|   | <u> </u> |                          |         |            |                  |               |               |

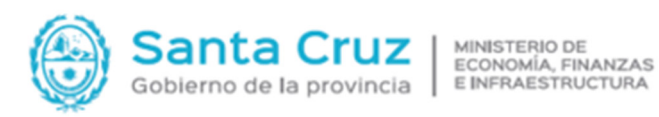

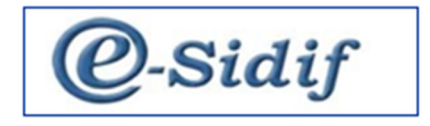

#### Solapa Notas

En esta solapa se deberán adjuntar todas las Notas que acompañan el evento de Formulación.

#### Importante

Las Notas para poder ser incorporadas en los componentes deben estar en formato PDF y son las que se presentaban anteriormente en la OPP en papel firmado holográficamente.

#### **1.2.2 Incorporación de Notas**

Posicionándose sobre la grilla y haciendo clic con el botón derecho del Mouse se desplegará un menú con la opción de "Agregar Ítem Nota".

| os Form | nularios Notas     |             |             |         |                      |         |  |
|---------|--------------------|-------------|-------------|---------|----------------------|---------|--|
| lombre  |                    | Estado Nota | PDF Adjunto | Firmada | Fecha Cambio Estado. | Usuario |  |
| 🕒 Ir    | mprimir Grilla     |             |             |         |                      |         |  |
| 🖦 A     | gregar Item Nota   | Contr       | ol+Alt+A    |         |                      |         |  |
| 🖙 E     | liminar Item Nota  | a Cont      | rol+Alt+E   |         |                      |         |  |
| A       | brir Archivo PDF   |             |             |         |                      |         |  |
| 🖄 D     | escargar Archivo   | PDF         |             |         |                      |         |  |
| V       | er Historial de No | tas         |             |         |                      |         |  |

Una vez agregado el ítem se deberá colocar el "Nombre" de la nota que se requiere adjuntar. Una vez completado el nombre de la nota se debe marcar el ítem y haciendo clic con el botón derecho del Mouse se desplegará un menú con la opción de "Adjuntar Archivo PDF".

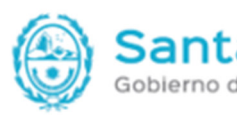

Santa Cruz Gobierno de la provincia

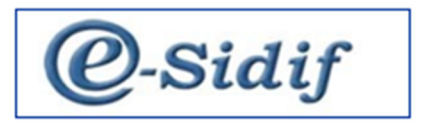

|   | Nombre            | Estado Nota | PDF Adjunto |                          | Firmada               | Fecha Cambio Estado.           | Usuario                   | Observaciór |
|---|-------------------|-------------|-------------|--------------------------|-----------------------|--------------------------------|---------------------------|-------------|
| 2 | Nota de Elevación | Pendiente   |             | ۵                        | Imprimir              | 02/05/2022 14:52:17<br>Grilla  | Ucurcio Sof 11            |             |
|   |                   |             |             | ₽ <b>.</b><br>₽ <b>.</b> | Agregar<br>Eliminar   | ltem Nota Con<br>Item Nota Cor | trol+Alt+A<br>htrol+Alt+E |             |
|   |                   |             |             | Û                        | Adjuntar              | Archivo PDF                    |                           |             |
|   |                   |             |             |                          | Abrir Arc<br>Descarga | hivo PDF<br>Ir Archivo PDF     |                           |             |
|   |                   |             |             |                          | Ver Histo             | rial de Notas                  |                           |             |

#### **Importante**

El ítem quedará en Estado "Pendiente" hasta que se realice la operación de "Adjuntar Archivo", una vez finalizada la misma pasará a estado "Ingresado".

| Escenarios | Formularios  | Notas |             |             |         |                      |                |             |
|------------|--------------|-------|-------------|-------------|---------|----------------------|----------------|-------------|
| Nom        | nbre         |       | Estado Nota | PDF Adjunto | Firmada | Fecha Cambio Estado. | Usuario        | Observación |
| Nota       | de Elevación |       | Ingresado   | Ejemplo.pdf | No      | 14/06/2024 16:24:32  | Usuario capaci |             |

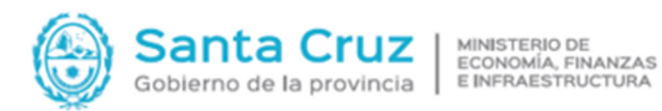

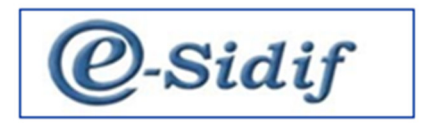

#### 1.2.3 Poner a la Firma los Ítems de las Notas

A medida que se incorporan los formularios, cada ítem adopta el estado "Ingresado", pero se deberá "Guardar" para que el sistema tome los cambios realizados, dicha acción dejará los ítems habilitados para que puedan ser firmados, el estado que debe adoptar el ítem para realizar dicha acción es "En Firma". Para poner la nota en firma se deberá marcar los ítems y haciendo clic con el botón derecho del Mouse se desplegará un menú con la opción de "Poner en Firma Nota".

| Escen | arios Formularios | Notas |       |       |                    |                                                                    |                              |                 |                   |                |             |
|-------|-------------------|-------|-------|-------|--------------------|--------------------------------------------------------------------|------------------------------|-----------------|-------------------|----------------|-------------|
| ►     | Nombre            |       | Estad | o Not | а                  | PDF Adjunto                                                        | Firmada                      | Fec             | ha Cambio Estado. | Usuario        | Observación |
|       | Nota de Elevación |       | Ingre | sado  | Imp<br>Agr<br>Elin | Fiemplo pdf<br>primir Grilla<br>regar Item Nota<br>ninar Item Nota | Control+Alt+<br>Control+Alt+ | 14/(<br>A<br>•E | 06/2024 16:24:32  | Usuario capaci |             |
|       |                   |       |       |       | Por                | ner en Firma Nota                                                  |                              |                 |                   |                |             |
|       |                   |       |       |       | Abi<br>Des         | rir Archivo PDF<br>scargar Archivo PDF                             |                              |                 |                   |                |             |
| -     |                   |       |       |       | Ver                | Historial de Notas                                                 |                              |                 |                   |                |             |

| Escena | arios Formularios    | Notas       |             |         |                      |                |             |
|--------|----------------------|-------------|-------------|---------|----------------------|----------------|-------------|
|        | Nombre               | Estado Nota | PDF Adjunto | Firmada | Fecha Cambio Estado. | Usuario        | Observación |
|        | Nota de Elevacion    | En Firma    | Ejemplo.pdf | No No   | 14/06/2024 16:29:35  | Usuario capaci |             |
|        |                      |             |             |         |                      |                |             |
| Freen  | arias Earmularias No | otac        |             |         |                      |                |             |

| Nombre            |      | Estado Nota         | PDF Adjunto     | Firmada | Fecha Cambio Estado. | Usuario        | Observación |
|-------------------|------|---------------------|-----------------|---------|----------------------|----------------|-------------|
| Nota de Elevacion | ۵    | Imprimir Grilla     |                 | No      | 14/06/2024 16:29:35  | Usuario capaci |             |
|                   | ₽,   | Agregar Item Nota   | a Control+Alt+A |         |                      |                |             |
|                   | Ex . | Eliminar Item Not   | a Control+Alt+E |         |                      |                |             |
|                   | Ú    | Adjuntar Archivo    | PDF             |         |                      |                |             |
|                   |      | Firmar Nota         |                 |         |                      |                |             |
|                   |      | Sacar de en Firma   | Nota            |         |                      |                |             |
|                   |      | Saltear Firma de N  | lota            |         |                      |                |             |
|                   |      | Abrir Archivo PDF   |                 |         |                      |                |             |
|                   | *    | Descargar Archivo   | PDF             |         |                      |                |             |
|                   |      | Ver Historial de No | otas            |         |                      |                |             |

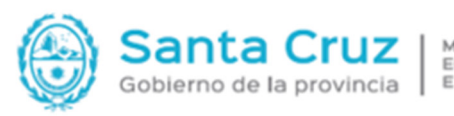

MINISTERIO DE ECONOMÍA, FINANZAS E INFRAESTRUCTURA

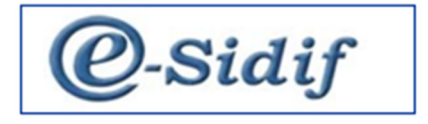

#### **Importante**

La acción de "Poner en Firma Nota" se podrá realizar en forma individual o simultánea, no existe limitación en la cantidad de ítems que se quieran poner en firma.

Luego de realizar la acción, las Notas quedarán en estado "En Firma", este es el último estado previo a FIRMA ELECTRÓNICA, este proceso estará disponible para el entorno productivo.

EN EL ENTORNO DE CAPACITACIÓN DEBERÁ OMITIRSE EL PASO ANTERIOR Y COLOCAR "Saltear Firma de Formulario", dado que estamos en un entorno de capacitación donde no están cargados los firmantes.

#### 1.2.4 Archivos Adjuntos

Esta funcionalidad fue creada con el fin de poder adjuntar en la entrega todos los archivos que habitualmente se envían con el evento, pero no son parte de lo solicitado con obligatoriedad, por ejemplo, los Crudos de formularios, algunas Especificaciones y Aclaraciones.

| *ENTREGA-20                                           | 25-[118                     | ]-1 🖾      |                          |                                    |                            |                   |                        |               |           |  |  |
|-------------------------------------------------------|-----------------------------|------------|--------------------------|------------------------------------|----------------------------|-------------------|------------------------|---------------|-----------|--|--|
| Etd. de Proceso<br>Etd. Emisora                       | SAF<br>SAF                  | 118<br>118 | Hospital R<br>Hospital R | egional Rio Gal<br>egional Rio Gal | legos<br>legos             | Id. Cpte.         | ENTREGA 2025 1         | Estado        | Ingresado |  |  |
| ✓ Archivos Adju                                       | 🔻 (Archivos Adjuntos) (0) 🕼 |            |                          |                                    |                            |                   |                        |               |           |  |  |
| Nombre                                                |                             |            |                          | Descripción                        | Fecha en la que se adjuntó | Tamaño comprimido | Usuario que lo adjuntó | Observaciones |           |  |  |
|                                                       |                             |            |                          |                                    |                            |                   |                        |               |           |  |  |
|                                                       |                             |            |                          |                                    |                            |                   |                        |               |           |  |  |
|                                                       |                             |            |                          |                                    |                            |                   |                        |               |           |  |  |
| 0 elementos                                           |                             |            |                          |                                    |                            | 1                 |                        |               |           |  |  |
| <ul> <li>Más Datos*</li> <li>Escenarios Fo</li> </ul> | rmulario                    | os No      | tas                      |                                    |                            |                   |                        |               |           |  |  |

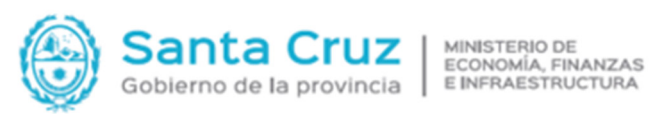

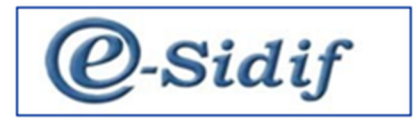

| d. de Proceso  | SAF                        | 118    | Hospital F         | Regional Rio   | Gallegos      |               |      |                      |                     |                   |           |
|----------------|----------------------------|--------|--------------------|----------------|---------------|---------------|------|----------------------|---------------------|-------------------|-----------|
| d. Emisora     | SAF                        | 118    | Hospital F         | Regional Rio   | Gallegos      |               |      | ··· Id. Cpte.        | ENTREGA 2025        | i 1 Estado        | Ingresado |
| Archivos Adjun | tos (0                     | ) 🛈    |                    |                |               |               |      |                      |                     |                   |           |
| Nombre         |                            |        |                    | Descripció     | n Fecha en la | que se adjunt | :ó 1 | Tamaño comprimido    | Usuario que lo adju | ntó Observaciones |           |
|                | imprimir Grilla            |        |                    |                |               |               |      |                      |                     |                   |           |
|                |                            | 0.     | 🔍 Adjuntar Archivo |                |               |               |      |                      |                     |                   |           |
|                | 🔍 Eliminar Archivo Adjunto |        |                    |                |               |               |      |                      |                     |                   |           |
|                |                            | 0.     | Descare            | gar Archivo A  | djunto        |               |      |                      |                     |                   |           |
| elementos      |                            | - 0:   | Previsu            | alizar Archivo | Adjunto       |               |      |                      |                     |                   |           |
| Más Datos*     |                            |        |                    |                |               |               |      |                      |                     |                   |           |
| scenarios Form | nulario                    | os Not | as                 |                |               |               |      |                      |                     |                   |           |
| Nombre         |                            |        | Estad              | o Nota P       | DF Adjunto    | Fin           | mada | Fecha Cambio Estado. | . Usuario           | Observación       |           |
| Note de C      | Invacio                    | 20     | En Eir             | ma E           | iemplo.pdf    |               | No   | 14/06/2024 16:29:35  | Usuario canaci      |                   |           |

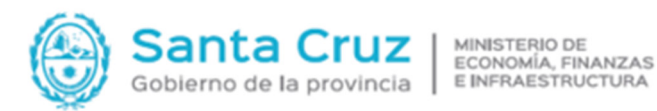

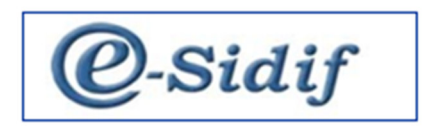

#### 1.2.5 Incorporación de Archivos Adjuntos

Haciendo clic con el botón derecho del Mouse sobre la "grilla" se desplegará un menú con la opción de "Adjuntar Archivo".

Cuando ya se seleccionaron todos los Adjuntos que se desean incorporar, queda habilitado de forma no obligatoria los campos de "Descripción" y de "Observaciones" por cualquier información que quiera ser incorporada, luego desde el Diskette se debe proceder a "Guardar", quedando así finalizada la incorporación.

#### 1.2.6 Entrega de la Solicitud a OR

Una vez que se completaron las tres solapas y se firmaron TODOS los Formularios y las Notas, el comprobante podrá ser "Entregado" a la OPP desde el menú "Entidad" podrá visualizarse la opción de "Entregar a OR".

Realizada dicha acción el comprobante de entrega quedará en estado "Entregado", de esta manera todo lo que posee el comprobante queda a disposición de la OPP", y en forma automática los escenarios pasarán a "Disponible para Analizar" al igual que los ítems de Formularios y las Notas.

| Archivo | Edición                    | Enti <u>d</u> ad | <u>H</u> erra | mientas <u>C</u> e | onsultas | s y Repo               | ortes Seguridad <u>V</u> er | ntana A | y <u>u</u> da        |                     |                   |           |
|---------|----------------------------|------------------|---------------|--------------------|----------|------------------------|-----------------------------|---------|----------------------|---------------------|-------------------|-----------|
| D 🔍     | H & :.                     | Ob               | servaci       | ones               |          |                        |                             |         |                      |                     |                   |           |
| -<br>E  | NTREGA-2                   | Pro              | piedad        | es                 |          |                        |                             |         |                      |                     |                   |           |
| Etd     | d. de Proce.<br>d. Emisora | Ent<br>SAF       | regar a       | OR<br>Hospital Re  | gional R | Rio Galle<br>Rio Galle | egos<br>egos                |         |                      |                     | Ertado            | Ingresodo |
| - A     | Archivos Ad                | juntos (1        | ) ()          |                    |          | June                   |                             |         | ia. opte.            | ENTREGA 202.        | , i Estado        | Ingresado |
|         | ] Nombre                   |                  |               |                    | Descrip  | ción                   | Fecha en la que se adj      | untó    | Tamaño comprimido    | Usuario que lo adju | ntó Observaciones |           |
|         | Ejemplo                    | .pdf             |               |                    | Nota     |                        | 14/06/2024                  |         | 58.7                 | Usuario capacitacio | n 1               |           |
|         |                            |                  |               |                    |          |                        |                             |         |                      |                     |                   |           |
|         |                            |                  |               |                    |          |                        |                             |         |                      |                     |                   |           |
|         |                            |                  |               |                    |          |                        |                             |         |                      |                     |                   |           |
|         |                            |                  |               |                    |          |                        |                             |         |                      |                     |                   |           |
| 1 el    | lemento                    |                  |               |                    |          |                        |                             |         |                      |                     |                   |           |
| ► N     | lás Datos*                 |                  |               |                    |          |                        |                             |         |                      |                     |                   |           |
| Esc     | cenarios F                 | ormulari         | os No         | tas                |          |                        |                             |         |                      |                     |                   |           |
|         | Nomb                       | re               |               | Estado             | Nota     | PDF A                  | Adjunto                     | Firmada | Fecha Cambio Estado. | Usuario             | Observación       |           |
|         | Nota d                     | le Elevaci       | on            | En Firm            | а        | Ejemp                  | plo.pdf                     | No      | 14/06/2024 16:29:35  | Usuario capaci      |                   |           |

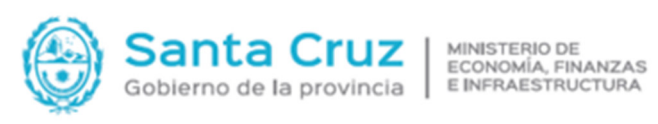

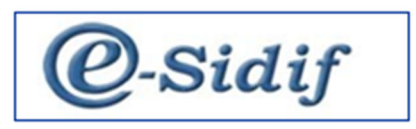

| 🖉 Motivo                             | × |                                              |         |          |
|--------------------------------------|---|----------------------------------------------|---------|----------|
| Motivo (Ingresado -> Entregar a OR): |   |                                              |         |          |
|                                      |   | Confirmación de operación                    |         | ×        |
|                                      |   | Se procede con la operación "Entregar a OR"? |         |          |
| Aceptar Cancelar                     |   |                                              | Aceptar | Cancelar |

| .d. Emis          | iora 🤮           | SAF   118   H | lospital Regio | nal Rio Gall     | egos                                     | ··· Id. Cpte.                      | ENTREGA 20                             | 25 1                 | Estado   | Entregado                   |                                    |
|-------------------|------------------|---------------|----------------|------------------|------------------------------------------|------------------------------------|----------------------------------------|----------------------|----------|-----------------------------|------------------------------------|
| ] Nor<br>] Ejen   | mbre<br>mplo.pdf | us (1) @      | De             | scripción<br>Ita | Fecha en la que se adjuntó<br>14/06/2024 | Tamaño comprimido<br>58.7          | Usuario que lo ad<br>Usuario capacitad | juntó Obser<br>ion 1 | vaciones |                             |                                    |
| element<br>Más Da | to<br>tos*       |               |                |                  |                                          |                                    |                                        |                      |          |                             |                                    |
| scenario          | os Form          | nularios Nota | 5              |                  |                                          |                                    |                                        |                      |          |                             |                                    |
| scenario          | ps Form          | Etd. Emisora  | Etd. Proceso   | Identific<br>2   | ador Versión Clasificado<br>2025.0PP.1   | Estado<br>Disponible para Apalizar | Gestión<br>Presupuestari               | Año Presup.<br>2025  | Descripc | ión<br>esto Preliminar 2025 | Observación<br>Presupuesto Prelimi |